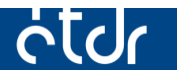

# KÉRELEM BENYÚJTÁSA LÉPÉSRŐL LÉPÉSRE

Építésügyi hatósági engedélyezési eljárás indítására irányuló kérelem benyújtásának menete ÉTDR-en keresztül, lépésről lépésre.

## Tartalom

| 1. | Regisztráció                                             | 3    |
|----|----------------------------------------------------------|------|
| 2. | Tárhely létrehozása                                      | 5    |
| 3. | Meglévő "Tárhely"-ről benyújtható kérelmek fajtái        | . 12 |
|    | 3.1. Új építésügyi hatósági szolgáltatás                 | . 13 |
|    | 3.2. Új előzetes szakhatósági és egyéb szervi megkeresés | . 20 |
|    | 3.3. Kérelem benyújtása (Építésügyi hatósághoz)          | . 26 |
| 4. | Rövid ismertetés a Mappa további használatához           | . 31 |

## Tisztelt Felhasználó!

Reméljük, hogy az alábbi, építésügyi hatósági kérelem benyújtásához segítséget nyújtó anyagunkkal jelentősen leegyszerűsíthetjük majd munkáját, s az ÉTDR használatával Ön is részese lehet az elektronikus ügyintézés által biztosított előnyöknek.

Tájékoztatjuk, hogy Ügyfélként **nem kötelező az ÉTDR használata!** Dönthet úgy, hogy az illetékes hatóságnál/hatóság ügyfélszolgálatánál személyesen megjelenve hagyományos úton intézi az ügyét, vagy valamelyik kormányablak illetve építésügyi szolgáltatási pont munkatársát keresi meg kérelmének továbbításához, vagy a postai szolgáltatást veszi igénybe.

Amennyiben mégis úgy dönt, hogy az ÉTDR segítségével otthonról, online akarja intézni az ügyeit, akkor a következő oldalakon lépésről lépésre mutatjuk be tennivalóit!

Felhívjuk a figyelmét, hogy a képernyőképek az 1.3.0.6. programverzióban készültek, melyek illusztrációként szolgálnak a leíráshoz. Azonban bizonyos esetekben a képernyőképek eltérhetnek az Ön által használt, éles programverzió felületétől. Mindazonáltal a használat szempontjából számottevő különbség nem tapasztalható.

Készült: 2015. 01. 06.

## 1. Regisztráció

**1.** Az ÉTDR nyitófelületén válassza ki a "BELÉPÉS ÜGYFÉLKAPUVAL" opciót és lépjen be az ügyfélkapus azonosítójának megadásával!

| Ödus-status éron -td-tá-t                                                                                                    | Tájékoztató                                                                                                    |
|----------------------------------------------------------------------------------------------------|----------------------------------------------------------------------------------------------------|
| Udvozojyuk az El DK oldaiani<br>Az ÉTDR - Építésűgyi hatósági engedélye-<br>zési eijárásolat Támogató eletronikus<br>Dokumentárós Rendszer - az e-közigaz-<br>gatás azon zolgáltatása, mey az építés-<br>ügyi hatósági engedélyezési eljárásokban<br>lehetővé teszi az eletkronikus kerlem- | Úgyfelek számára<br>Hatóságok számára<br>GYIK<br>Atalános tájékoztatás<br>Építésügyi hatóságok hirsistményei                                                                             |
| és tervbeadást, valamint az elektronikus<br>ügykezelést.                                                                                                    | Hirek                                                                                                    |
| BELÉPÉS ÜGYFÉLKAPUVAL                                                                                                    | 2044.09.10.<br>Trostel Feihasználóki<br>Tájéloztatjuk önöket, hogy a<br>dokumertumok láthatóságának<br>visszaállítása a 2014.09.01. nagján<br>tapasztal problémák esetében<br>megtörtént |
|                                                                                                    | Odvözlettel:<br>ÉTDR Üzemeltetés                                                                                                    |
| BELEPÉS EGYEDI KÖDDAL                                                                                                    | 2014.09.01.<br>Ticszkit Felhalsznáłóki<br>A E TOK Mikódełseben mai napon<br>jelemkazó ket probléma kapcsán az<br>alabbi tigkoznatsat adjuk                                               |
|                                                                                                    | 1. Láthatatlan dokumentumok                                                                                                    |
| Namoro Pipenato Dynokisky<br>www.ugbenatographi<br>66 40 45 81 81<br>A propika fi dographi pipenatokok, za Bungan<br>A propika fi dographi pipenatokok, za Bungan                                                                                                    | MAGYARY<br>PROGRAM                                                                                                    |
|                                                                                                    | <b>ÚÚ</b> SZÉCHENYI TERV                                                                                                    |

**2.** A belépést követően az azonosításra szolgáló felületre jut, ahol a személyes adatait kell megadni. Az űrlap kitöltését követően a lap alján lévő "Mentés" gombbal mentse el az adatokat.

Ügyeljen arra, hogy az itt rögzített személyes adatai az ügyfélkapus regisztrációnál megadott adatokkal mindenben megegyezzenek, ugyanis a legkisebb eltérés (pl. egy fölösleges szóköz, ékezet) esetén az oldal mentésekor hibaüzenetet fog kapni, és nem tudja majd folytatni a regisztrációt.

| CTCC A Föoldal                                                                                                    | ? ↓<br>Súgó Kilepés |
|----------------------------------------------------------------------------------------------------|---------------------|
| vyitólap > Személyes adatok megadása                                                                                                    | 2014-11-3 10:5      |
| Személyes adatok megadása                                                                                                    |                     |
| Email                                                                                                    | meki@elek.hu        |
| Titulus                                                                                                    |                     |
| Vezetéknév                                                                                                    | Mekk                |
| Keresztnév                                                                                                    | Elek                |
| 2. keresztnév                                                                                                    |                     |
| Születési név                                                                                                    |                     |
| Vezetéknév                                                                                                    |                     |
| Keresztnév                                                                                                    |                     |
| 2. keresztnév                                                                                                    |                     |
| Anyja neve                                                                                                    |                     |
| Vezetéknév                                                                                                    |                     |
| Keresztnév                                                                                                    |                     |
| 2. keresztnév                                                                                                    |                     |
|                                                                                                    |                     |
| Születési ország                                                                                                    |                     |
| Születési település                                                                                                    |                     |
| Születési dátum                                                                                                    |                     |
| Hozzájárulok ahhoz, hogy a megadott személyes<br>adataimat kizárólag az ÉTDR rendszerben történő<br>azonositás célijából a rendszerben rögzítésre kerüljenek. |                     |
| Vissza Vissza                                                                                                    | Mentés Elvet        |

**3.** Válassza ki a Regisztráció kérelmezőként, tervezőként vagy szakértőként opciót.

|                                                                                                    | Mekk Elek | ?<br>Súgó Kilépés |
|----------------------------------------------------------------------------------------------------|-----------|-------------------|
| Nyitólap > Regisztráció                                                                                   |           | 2014-11-3 10:54   |
| Nytöiap > Kegisztráció  Regisztráció kérelmezőként vagy szakértőként  Regisztráció hatósági munkatársként |           | 2014-11-3 10:54   |
| Építésügyi hatósági engedélyezési eljárásokat<br>támogató elektronikus dokumentációs rendszer (v 1.3.0.6) | Geovie    | W SOFT            |

**4.** A regisztráció következő lépésénél az állandó lakcímet és a kapcsolattartási módot kell megadnia.

| Magyaronzág    |                     | 2014-11-:                         |
|----------------|---------------------|-----------------------------------|
| Magyaronszág   |                     |                                   |
| Magyaronszág   |                     |                                   |
| Magyaronszág   |                     |                                   |
| Magyaronazág   |                     |                                   |
| Magyarország   |                     |                                   |
|                |                     |                                   |
|                |                     |                                   |
|                |                     |                                   |
|                |                     |                                   |
|                |                     |                                   |
|                |                     |                                   |
|                |                     |                                   |
| ÉTDR felületen |                     |                                   |
| V              |                     |                                   |
| meki@elek.hu   |                     |                                   |
|                |                     | Mentés Elvet                      |
|                |                     |                                   |
|                |                     |                                   |
|                |                     |                                   |
|                | <b>1</b> 0e         | oview Physics                     |
|                | ÉTDR felületen<br>I | É TDR feliliteten<br>meki@elek.hu |

Az űrlap kitöltését követően a "Mentés" gombbal mentse el az adatokat!

**5.** A regisztrációt követően lépjen ki a "Kilépés" gombbal, majd újra lépjen be az ügyfélkapus belépési lehetőséggel.

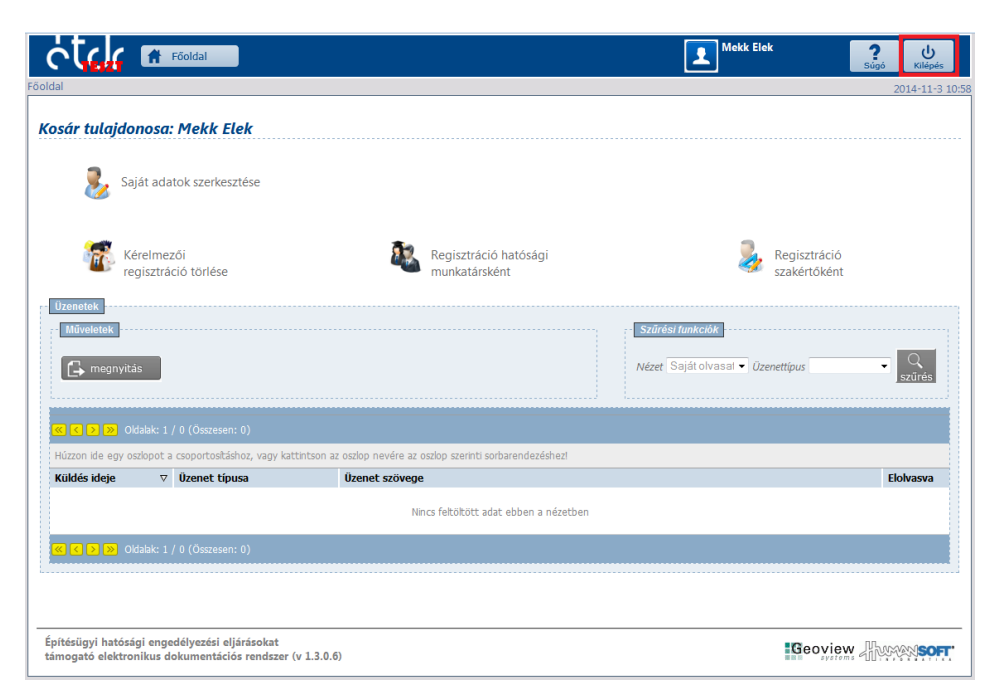

## 2. Tárhely létrehozása

A regisztráció utáni, újbóli belépést követően a fejlécben a "Főoldal" gomb mellett már megjelenik a "Tárhelyek" és a "Mappák" gomb is. **Ezek jelentése:** 

**Főoldal** gomb: Itt tekintheti meg a rendszer által küldött üzeneteket.

**Tárhelyek** gomb: Itt hozhat létre új tárhelyeket vagy megtekintheti, folytathatja a már meglévő, megkezdett tárhelyek szerkesztését egy kérelem benyújtásához.

Mappák gomb: Itt érheti el a folyamatban lévő és lezárt eljárásokat.

A "Tárhely" egy "virtuális kosár", amiben összegyűjtheti a az építésügyi hatósági eljárás lefolytatásához benyújtani kívánt dokumentumokat.

#### 1. Válassza ki a fejlécen lévő "Tárhelyek" gombot!

| sár tulajdo  | nosa: Mekk Elek                 |                                                          |                                                                     | 2014 10 3  |
|--------------|---------------------------------|----------------------------------------------------------|---------------------------------------------------------------------|------------|
| 邊 Saj        | ját adatok szerkesztése         |                                                          |                                                                     |            |
| té<br>rej    | irelmezői<br>gisztráció törlése | Regisztráció hatósági munkatársként                      | Regisztrák<br>szakértők                                             | ció<br>ént |
| Műveletek    | s                               |                                                          | <u>Szűrési funkciók</u><br>Nézet Saját olvasal ▼ <i>Ozenettípus</i> | Ţ<br>Ţ     |
| K K > > Ok   | dalak: 1 / 0 (Összesen: 0)      | itom zr oston nevére zr oston sterinti svrharendezéshazi |                                                                     |            |
| Küldés ideje | ✓ Üzenet típusa                 | Üzenet szövege                                           |                                                                     | Elolvasva  |
|              |                                 | Nincs feltöltött adat ebben a nézetben                   |                                                                     |            |
| K < > ≫ Old  | dalak: 1 / 0 (Összesen: 0)      |                                                          |                                                                     |            |
|              |                                 |                                                          |                                                                     |            |

**2.** A "Tárhely" műveletek dobozban lévő **"Hozzáadás"** gomb szolgál az új tárhely létrehozására. **Kattintson erre a gombra!** 

| ctc 🕈 Föoldal                                                                         | Tárhelye                           | k Mappák                              |                           |                                             | Mekk Elek<br>Kérelmező              | ? (<br>Súgó Kil | ပ<br><sub>lépés</sub> |
|---------------------------------------------------------------------------------------|------------------------------------|---------------------------------------|---------------------------|---------------------------------------------|-------------------------------------|-----------------|-----------------------|
| sár > Tárhely                                                                         |                                    |                                       |                           |                                             |                                     | 2014-10         | 0-31 13               |
| Tárhely<br>Tárhelyműveletek                                                           |                                    |                                       | Szűré<br>i<br>Gyors       | si funkciók<br>Nézet Sajáte<br>szűrő Helyra | ljárásaim<br>jzi szá ▼ <i>Érték</i> |                 | Q<br>zűrés            |
| Tárhelylista<br>C 2 2 3 Oldalak: 1 / 0 (Összes<br>Húzzon ide egy oszlopot a csoportos | sen: 0)<br>Ításhoz, vagy kattints  | on az oszlop nevére az oszlop szerint | ti sorbarendezéshez!      |                                             |                                     |                 |                       |
| Megnevezés                                                                            | ÉTDR azon. ⊽                       | Kérelmező neve                        | Település                 | Helyrajzi<br>szám                           | Eljárástípus                        | Állapot         |                       |
| ແ 🔇 🗲 💓 Oldalak: 1 / 0 (Összes                                                        | sen: 0)                            | Nincs feltölti                        | ött adat ebben a nézetben |                                             |                                     |                 |                       |
|                                                                                       |                                    |                                       |                           |                                             |                                     |                 |                       |
|                                                                                       |                                    |                                       |                           |                                             |                                     |                 |                       |
| Építésügyi hatósági engedélyezési<br>támogató elektronikus dokumentá                  | eljárásokat<br>ciós rendszer (v 1. | 3.0.6)                                |                           |                                             | :                                   | Geoview         | OFT                   |

**3.** A "Hozzáadás" gombra kattintva a **"Tárhely létrehozása"** képernyőre jut, ahol a tárhely alapadatait kell megadnia.

| Tárhely > Tárhely létrehozása                |                                          | 2014-10     |
|----------------------------------------------|------------------------------------------|-------------|
|                                              |                                          | 2014 1      |
| hely létrehozása                             |                                          |             |
| rhely alapadatai                             |                                          |             |
| inhely neve                                  |                                          |             |
| pitési tevékenység                           |                                          |             |
| Építési tevékenységgel érintett telek adatai |                                          |             |
| lránvítószám                                 |                                          |             |
| Település                                    |                                          |             |
| Közterület                                   |                                          |             |
| Közterület jellege                           |                                          |             |
| Házszám                                      |                                          |             |
| Egyéb cím                                    |                                          |             |
| Helyrajzi szám                               |                                          |             |
|                                              |                                          |             |
| járás indításának módja                      | Sajátnevében                             |             |
| járás típusa                                 | Építési engedélyezési eljárás (általános |             |
| emzetgazdasági szempontból kiemelt beruházás |                                          |             |
| jelölő jogszabályhely                        |                                          |             |
|                                              | .a                                       |             |
| Vissza                                       |                                          | Mentés Elve |
|                                              |                                          |             |
|                                              |                                          |             |
|                                              |                                          |             |

A **"Tárhely neve"** adatmező egy szabadszöveges elnevezés (a hatóságnál a mező tartalma nem jelenik meg). Olyan nevet adjon, ami segíti beazonosítani a tárhelyét, vagy megkülönböztetni az egyik tárhelyet a másiktól. Pl: "Kovácsék családi háza".

Az **"Építési tevékenység"** mezőbe azt a tevékenységet kell beírni, amire az engedély irányul. Pl. Családiház építése, -bővítése, tetőtér beépítése.

A **sárga mezők kitöltése kötelező!** Érdemes azonban a "Közterület", "Közterület jellege" és "Házszám" adatmezőket is kitöltenie. Az **"Eljárás indításának módja"** mező értékét egy legördülő menüből kell kiválasztania! A "Képviselőként" opciót akkor kell választani, ha jogi személy képviselőjeként jár el.

Magánszemélyként a nemzetgazdasági szempontból kiemelt beruházások melletti négyzetet üresen kell hagyni. (Ha mégis ilyen jelegű beruházásra irányul a kérelem, akkor a "Kijelölő jogszabályhely" mező kitöltése kötelező! )

Az adatokat a "Mentés" gombra kattintva mentse el!

**4.** A **"Tárhely szerkesztése"** felületen a "Tárhely adatai" dobozban választhat az "Egyszerű nézet" és a "Bővített nézet" között. Amennyiben egyszerű nézetben van, válassza ki a bővített nézetet! Az egyes "fülek/lapok" alatt az elnevezésnek megfelelő tartalom tekinthető meg, illetve szerkeszthető tovább.

A következő lépésekben balról - jobbra haladva valamennyi "fül" alatti tartalom ellenőrzésre, vagy szerkesztésre kerül.

| 🛉 Főoldal 💼 Tárhelyek                                                                                    | Mappák Elek ? U<br>Kérelmező Súgó Vilépés                                                                 |
|----------------------------------------------------------------------------------------------------|----------------------------------------------------------------------------------------------------|
| cosar > Tarhelyek > Tarhely szerkesztése                                                                 | 2014-10-31 14:0                                                                                           |
| Tárhely szerkesztése                                                                                     | 00649/2014 - Mekk Elek - Balatonalmádi - 65456                                                            |
| Karbantartás                                                                                             | selekmények                                                                                               |
| Megosztás                                                                                                | j építésügyi hatósági szolgáltatás Uj előzetes szakhatósági és egyéb szervi megkeresés Kérelem benyújtása |
| Tárhely adatai                                                                                           |                                                                                                    |
| Egyszerű nézet Bövített nézet                                                                            |                                                                                                    |
| Általános adatok Tárgyi ingatlanok Dokumentumok                                                          |                                                                                                    |
| Azonosító                                                                                                | 00649/2014                                                                                                |
| Állapot                                                                                                  | Rögzítés alatt                                                                                            |
| Megnevezés                                                                                               | Csilag utcai családiház                                                                                   |
| Eljárás típusa                                                                                           | Építési engedélyezési eljárás (általános)                                                                 |
| Építési tevékenység                                                                                      |                                                                                                    |
| Nemzetgazdasági szempontból Kiemeit beruházás                                                            | nem                                                                                                    |
| Kijelölö jogszabályhely                                                                                  |                                                                                                    |
| Eljaro natošag                                                                                           |                                                                                                    |
| Szerkesztés Statisztika                                                                                  |                                                                                                    |
| Vieren                                                                                                   |                                                                                                    |
| V12348                                                                                                   |                                                                                                    |
|                                                                                                    |                                                                                                    |
|                                                                                                    |                                                                                                    |
| Epitésügyi hatósági engedélyezési eljárásokat<br>támogató elektronikus dokumentációs rendszer (v 1.3.0.6 | Geoview - Thursd SOFT                                                                                     |

Amennyiben már rutinosan használja az ÉTDR-t, akkor szabadon dönthet az egyes "fülek" használatának sorrendjéről. **5.** Az "Általános adatok" lapon ellenőrizheti az eddig felvitt adatokat. Amennyiben szükséges, a **"Szer-kesztés"** gomb használatával módosíthatja azokat.

| Tárhelyek > Tárhely szerkesztése     | Tárhelyek 📄 Map                             | pák                         |                    |                     | Mekk Elek<br>Kérelmező   | <b>?</b><br>Súgó<br>201 | U<br>Kilépé |
|--------------------------------------|---------------------------------------------|-----------------------------|--------------------|---------------------|--------------------------|-------------------------|-------------|
| hely szerkesztése                    |                                             |                             |                    | 00649/201           | 4 - Mekk Elek - Bal      | atonalmádi -            | 654         |
| rbantartás<br>Megosztás              | <mark>Cselekménye</mark><br>Új építésügyi t | k<br>atósági szolgáltatás   | Új előzetes szakh: | ntósági és egyéb sz | ervi megkeresés Kéri     | elem benyújtása         |             |
| rhely adatai<br>Egyszerű nézet       |                                             |                             |                    |                     |                          |                         |             |
| Általános adatok Tárgyi ingatlanok   | Érintett ingatlanok Érintet                 | ek Dokumentumok             | Előzmények         | Cselekmények        | Megjegyzések, indoklások | Pénzügyek               |             |
| Azonosító                            | 00649/20:                                   | 4                           |                    |                     |                          |                         |             |
| Állapot                              | Rögzítés al                                 | att                         |                    |                     |                          |                         |             |
| Megnevezés                           | Csilag utca                                 | i családiház                |                    |                     |                          |                         |             |
| Eljárás típusa                       | Építési eng                                 | edélyezési eljárás (általán | ios)               |                     |                          |                         |             |
| Építési tevékenység                  |                                             |                             |                    |                     |                          |                         |             |
| Nemzetgazdasági szempontból kiemei   | lt beruházás nem                            |                             |                    |                     |                          |                         |             |
| Kijelölő jogszabályhely              |                                             |                             |                    |                     |                          |                         |             |
| Eljáró hatóság                       |                                             |                             |                    |                     |                          |                         |             |
| Szerkesztés Statisztika              |                                             |                             |                    |                     |                          |                         |             |
|                                      |                                             |                             |                    |                     |                          |                         |             |
| Vissza                               |                                             |                             |                    |                     |                          |                         |             |
|                                      |                                             |                             |                    |                     |                          |                         |             |
|                                      |                                             |                             |                    |                     |                          |                         |             |
| ésügyi hatósági engedélyezési eljárá | ísokat                                      |                             |                    |                     | Ge                       | oview Marson            | NSO         |

**6.** A "Tárgyi ingatlanok" lapon láthatóak az építési tevékenységgel érintett telek adatai, melyeket a tárhely létrehozása során rögzített. Ha az adatok felvitele során valamilyen hibát vétett, valamit elírt, akkor ezeket szükség esetén a "ceruza" ikonnal módosíthatja.

Az **"Új tárgyi ingatlan rögzítése"** gomb segítségével tovább bővítheti az építési tevékenységgel érintett ingatlanok körét. Alapesetben egy eljárásnál 1 db tárgyi ingatlan lehetséges. Amennyiben társasházi épületben van az ingatlana, akkor szükség van **"Új tárgyi ingatlan rögzítése"** gomb használatával felvinni saját ingatlana/lakása/üzlethelyisége helyrajzi számához tartozó adatait.

| ctcle 🖸                                                                                | Főoldal 📕 Tárhelyel                                                                            | K 📕 Mappák                            |                         |                          | Mekk Elek<br>Kérelmező        | Súgó Kilépés         |
|----------------------------------------------------------------------------------------|------------------------------------------------------------------------------------------------|---------------------------------------|-------------------------|--------------------------|-------------------------------|----------------------|
| ir > Tárhelyek > Tárhely                                                               | szerkesztése                                                                                   |                                       |                         |                          |                               | 2014-10-31           |
| árhely szerkeszt                                                                       | tése                                                                                           |                                       |                         | 00649/                   | 2014 - Mekk Elek - Bo         | alatonalmádi - 65450 |
| Karbantartās<br>Megosztás                                                              |                                                                                                | Cselekmények<br>Új építésügyi hatósáç | i szolgáltatás Új el    | őzetes szakhatósági és e | gyéb szervi megkeresés Ki     | érelem benyújtása    |
| Tárhely adatai<br>© Egyszerű nézet @ E<br>Általános adatok T<br>Építési tevékenységgel | Bövített nézet<br>Tárgyi ingatlanok Érintett ingat<br>érintett telek: <b>Balatonalmádi -</b> ( | lanok Érintettek                      | Dokumentumok I          | Előzmények Cselekmé      | nyek Megjegyzések, indoklások | Pénzügyek            |
| ≪ < [1] > ≫ 0                                                                          | ldalak: 1 / 1 (Összesen: 1)                                                                    |                                       |                         |                          |                               |                      |
| Húzzon ide egy oszlop                                                                  | ot a csoportosításhoz, vagy kattin<br>Tolopúlás                                                | tson az oszlop nevére az              | oszlop szerinti sorbare | ndezéshez!               | Cim                           |                      |
| Huveletek                                                                              | reiepuies                                                                                      | P Interpretation                      | ©                       |                          | Cin                           |                      |
| Q 2                                                                                    | Balatonalmádi                                                                                  | 8220                                  | Belterület              | 65456                    | Alma utca 4                   |                      |
| < < [1] > » O                                                                          | ldalak: 1 / 1 (Összesen: 1)                                                                    |                                       |                         |                          |                               |                      |
| Úli tárovi ingatlan rögzít                                                             | ió se                                                                                          |                                       |                         |                          |                               |                      |
| oj targji migatari rogzi                                                               |                                                                                                |                                       |                         |                          |                               |                      |
| Vissza                                                                                 |                                                                                                |                                       |                         |                          |                               |                      |
| <b>N</b>                                                                               |                                                                                                |                                       |                         |                          |                               |                      |
|                                                                                        |                                                                                                |                                       |                         |                          |                               |                      |
|                                                                                        |                                                                                                |                                       |                         |                          |                               |                      |

**7.** Az "Érintett ingatlanok" lap használata nem kötelező, tovább léphet a következő lapra. (Az "Érintett ingatlanok" lapon az "Érintett ingatlan felvétele" gomb segítségével a tárgyi ingatlannal szomszédos érintett ingatlanok adatait lehet megadni – amennyiben rendelkezik az ingatlan-nyilvántartási adatok-kal – segítségként az eljáró hatóság számára, az ügyféli kör megállapításához.)

|                                         | 🕈 Főoldal                                         | Tárhelyek                         |                     | Mappák                    |                     |              |                 |         | Mekk Elek<br>Kérelmező | <b>¢</b><br>5 | ?<br>Súgó     | U<br>Kilépés |
|-----------------------------------------|---------------------------------------------------|-----------------------------------|---------------------|---------------------------|---------------------|--------------|-----------------|---------|------------------------|---------------|---------------|--------------|
| > Tárhelyek > Tárh                      | nely szerkesztése                                 |                                   |                     |                           |                     |              |                 |         |                        |               | 20            | )14-10-31 :  |
| rhely szerkes                           | sztése                                            |                                   |                     |                           |                     |              | 00649,          | 2014    | 4 - Mekk Elek          | c - Bala      | tonalmádi     | - 6545       |
| arbantartás<br>Megosztás                |                                                   | Csele<br>Új épi                   | <i>kmé</i><br>tésüg | nyek<br>gyi hatósági szol | gáltatás Új el      | őzetes sz:   | akhatósági és e | gyéb sz | ervi megkeresés        | Kérel         | em benyújtása |              |
| rhely adatai                            |                                                   |                                   |                     |                           |                     |              |                 |         |                        |               |               |              |
| Egyszerű nézet @                        | Bővített nézet<br>Tárovi ingatlanok               | Érintett ingatlanok               | Érin                | tettek Doki               | imentumok f         | Flőzménye    | k Cselekmé      | nvek    | Menienvzések ind       | oklások       | Pénzügyek     |              |
|                                         | able 1 / 0 (Össasson                              |                                   |                     | DOM                       |                     | Liozinicitye | K Colicking     | nyek    | Heggegyzesek, Ind      | ONBJOK        | Penzagyek     |              |
| Húzzon ide egy osz                      | alak: 1 / 0 (Osszesen:<br>zlopot a csoportosítási | : 0)<br>hoz, vagy kattintson az o | szlop               | nevére az oszloi          | o szerinti sorbarei | ndezéshez    | 1               |         |                        |               |               |              |
| Műveletek                               | Telepü                                            | llés                              | Δ 1                 | Irányítószám              | Fekvés              | He           | lyrajzi szám    | Cím     |                        |               |               |              |
|                                         |                                                   |                                   | Ŷ                   | Ŷ                         |                     |              | Ŷ               |         |                        |               |               |              |
|                                         |                                                   |                                   |                     | Nincs felt                | öltött adat ebbe    | n a nézeti   | ben             |         |                        |               |               |              |
| 🔍 < 🔊 Olda                              | alak: 1 / 0 (Összesen:                            | : 0)                              |                     |                           |                     |              |                 |         |                        |               |               |              |
| Érintett ingatlan felv                  | rátala                                            |                                   |                     |                           |                     |              |                 |         |                        |               |               |              |
| Chines ingasan felv                     | Vetere                                            |                                   |                     |                           |                     |              |                 |         |                        |               |               |              |
| Vissza                                  |                                                   |                                   |                     |                           |                     |              |                 |         |                        |               |               |              |
| _                                       |                                                   |                                   |                     |                           |                     |              |                 |         |                        |               |               |              |
|                                         |                                                   |                                   |                     |                           |                     |              |                 |         |                        |               |               |              |
| tésügyi hatósági e<br>10gató elektronik | engedélyezési eljár<br>us dokumentációs           | ásokat<br>rendszer (v 1.3.0.6)    |                     |                           |                     |              |                 |         |                        | Geo           | view          | VAN SOF      |

**8.** Az "Érintettek" lapon az eljárásban szereplő érintetteket lehet megadni. Amennyiben Ön az eljárás egyedüli kérelmezője, akkor ezen a fülön nincs tennivalója, tovább léphet a következő lapra.

Amennyiben Ön képviselőként vagy meghatalmazottként jár el, kérjük az **"Érintett felvétele"** gomb használatával vegye fel az eljárás kiemelt kérelmezőjét.

Amennyiben több kérelmező/érintett szerepel az eljárásban, adataikat szintén az **"Érintett felvétele"** gombra kattintva tudja rögzíteni. Kérjük, minden esetben jelöljön meg az űrlapon egy kiemelt kérelmezőt, mert annak hiányában a kérelem nem nyújtható be! (Kiemelt kérelmezőnek azt a személyt vagy szervezetet állítsa be az "Új érintett partner hozzáadása" felületen erre a célra szolgáló mezőbe tett "PIPA" jellel, akit a projektről beszélgetve először említ meg! Pl.: Kovács Úr és Kovácsné családi háza esetében legyen Kovács Úr a kiemelt kérelmező!)

| <mark>lámely adatal</mark><br>) Egyszerű nézet ® Bövített nézet<br>Átalános adatok   Tárgyi ingatanok   Érintett ingatanok   Érintettek   Dokumentumok   Előzmények   Cselekmények   Megjegyzések, indoklások   Pénz<br>Az ejárás kemet kérelmezője: <b>Mekk Elek</b>                                                                                                    | ovek       |
|----------------------------------------------------------------------------------------------------|------------|
| Egyszerű nézet  Szyszerű nézet Szyszerű nézet Sz | avek       |
| nadelius siatus. Tagningasanus Ennets ngasanus. Ennetse uusumentumok Elozmenyek (Seekmenyek Meglegyzesk, nookasok Penz<br>Az ejärä kemet kéremezője: Mekk Elek                                                                                                    | uver       |
| az egaras kiemert keremezoje: <b>Merik Liek</b>                                                                                                    |            |
|                                                                                                    |            |
|                                                                                                    |            |
| Húzzon ide egy oszlopot a csoportosításhoz, vagy kattintson az oszlop nevére az oszlop szerinti sorbarendezéshez!                                                                                                    |            |
| Műveletek Név A ľrányítószám Település Cím Típus Törölt                                                                                                    | Törlés oka |
|                                                                                                    | 7          |
| X Mekk Elek Kérelmező                                                                                                    |            |
|                                                                                                    |            |
|                                                                                                    |            |
| Érintait fakátala Érintait hatácán fakátala Érintaitak másolása más mannáhól                                                                                                    |            |

**9.** A "Dokumentumok" lapon a **"Hozzáadás"** gomb segítségével van lehetősége a tárhelyhez dokumentumokat feltölteni. Kérjük, ügyeljen arra, hogy az **eljárás záradékolandó dokumentumaiként** jogszabályi előírás {312/2012. (XI. 8.) Kr.} szerint **kizárólag PDF/A** formátumú fájlokat töltsön fel! Ezen kívül a rendszerbe feltölthetők további fájlformátumok is: PDF, JPG (és JPEG) és IFC. Az egyes fájlok javasolt maximális mérete: 2 MB, a dokumentáció javasolt maximális mérete: 100 MB.

|                                                                   |                     |                         |                  |                        |               |                   |                 |                                                                                                    |                    | 1014 10 |
|-------------------------------------------------------------------|---------------------|-------------------------|------------------|------------------------|---------------|-------------------|-----------------|----------------------------------------------------------------------------------------------------|--------------------|---------|
| hely szerkesz                                                     | ztése               |                         |                  |                        |               | 00649,            | 2014 - M        | ekk Elek - E                                                                                                    | Balatonalmá        | di - 65 |
| arbantartás<br>Megosztás                                          |                     | Új é                    | llekmények       | gi szolgáltatás        | Új előzetes   | szakhatósági és e | gyéb szervi meg | keresés                                                                                                    | Kérelem benyújtása |         |
| irhely adatai                                                     |                     |                         |                  |                        |               |                   |                 |                                                                                                    |                    |         |
| Egyszerű nézet 🔍                                                  | Bővített nézet      |                         |                  |                        |               |                   |                 |                                                                                                    |                    |         |
| Általános adatok                                                  | Tárgyi ingatlanok   | Érintett ingatlanok     | Érintettek       | Dokumentum             | k Előzmér     | nyek Cselekmé     | nyek Megje      | gyzések, indokláso                                                                                                    | ok Pénzügyek       |         |
| < < > » Oldalı                                                    | ak: 1 / 0 (Összesen | : 0)                    |                  |                        |               |                   |                 |                                                                                                    |                    |         |
| Húzzon ide eav oszla                                              | pot a csoportosítás | hoz, vagy kattintson az | oszlop nevére az | oszlop szerinti s      | orbarendezés  | hezi              |                 |                                                                                                    |                    |         |
|                                                                   |                     | gnevezés/fáilnév        | Leírás           |                        | Jelleg        | Munkarész         | Típus           | Feltöltés                                                                                                    | ideje Feltö        | iltő    |
| Műveletek                                                         | Sor. △ Me           |                         |                  |                        |               |                   |                 |                                                                                                    |                    |         |
| Műveletek                                                         | Sor. △ Me           |                         | 8                | 8                      | \$            | >                 | Ŷ               | ~                                                                                                    | Ŷ                  | 4       |
| Műveletek                                                         | Sor. △ Me           |                         | \$               | Ŷ                      | S             |                   | \$              | Ŷ                                                                                                    | \$                 |         |
| Műveletek                                                         | Sor. △ Me           |                         | \♥<br>Nine       | s feltöltött ada       | t ebben a néz | etben             | 8               | ♥                                                                                                    | 7                  |         |
| Műveletek                                                         | Sor. △ Me           | : 0)                    | Nine             | ♥<br>cs feltöltött ada | t ebben a néz | etben             | ♥               | \$                                                                                                    | 9                  |         |
| Műveletek                                                         | Sor. △ Me           | : 0)                    | Nin              | S feltöltött ada       | t ebben a néz | etben             | \$              | ♥                                                                                                    | 2                  | 1       |
| Műveletek<br>« < > » Oldak<br>Hozzáadás Dokum                     | Sor. △ Me           | : 0)<br>Iése            | Nin              | ♥<br>cs feltöltött ada | t ebben a néz | etben             | \$              | ♥                                                                                                    | 8                  | 1       |
| Műveletek<br>« < > > > Oldak<br>Hozzáadás Dokum                   | Sor. △ Me           | : 0)<br>ése             | ♥<br>Nine        | S feltöltött ada       | t ebben a néz | etben             | ₽               |                                                                                                    | 2                  |         |
| Műveletek<br>< < > > > Oldak<br>Hozzáadás Dokum<br><u>Vissza</u>  | Sor. △ Me           | : 0)<br>Iése            | \♥<br>Nin4       | S feltöltött ada       | t ebben a néz | ><br>retben       | ₽               | Ŷ                                                                                                    | <u>₹</u>           |         |
| Műveletek<br>() ) ) Oklak     Hozzásdás   Dokum   ) <u>Vissza</u> | Sor. △ Me           | : 0)<br>Iése            | \♥<br>Nin        | Scs feltöltött ada     | t ebben a néz | etben             | ♥               | Image: Control of the second second | 8                  |         |

10. Az "Előzmények" lapon szereplő adatok, információk kitöltése nem kötelező!

Amennyiben van előzménye az indítandó eljárásnak, azt itt rögzítheti.

Ha az eljárásnak az ÉTDR-ben már volt olyan előzménye, amelyben született jogerős döntés, akkor azt a **"Kapcsolódó mappa hozzáadása"** gombbal tudja kiválasztani a megjelenített listából.

Ha az eljárás előzménye nem az ÉTDR–ben található, akkor annak adatait a **"Kapcsolódó külső eljárás hoz**záadása" gomb segítségével rögzítheti.

| tric                                             | 🕈 Fõoldal                                           | Tárhelye                   | k 🖿 Mapp                          | ák                       |                         |         | Kér                 | <b>kk Elek</b><br>relmező | ?<br>Súgó       | U<br>Kilépés |
|--------------------------------------------------|-----------------------------------------------------|----------------------------|-----------------------------------|--------------------------|-------------------------|---------|---------------------|---------------------------|-----------------|--------------|
| > Tárhelyek > Tá                                 | rhely szerkesztése                                  |                            |                                   |                          |                         |         |                     |                           | 20              | 014-10-31    |
| irhely szerk                                     | esztése                                             |                            |                                   |                          | 00                      | 649/    | '2014 - Mekk        | c Elek - Ba               | latonalmádi     | - 6545       |
| Karbantartás<br>Megosztás                        |                                                     |                            | Cselekmények<br>Új építésügyi hat | tósági szolgáltatás      | Új előzetes szakhatósás | giés eg | iyéb szervi megkere | sés Kéi                   | elem benyújtása |              |
| Fárhely adatai                                   | <ul> <li>Bövített nézet</li> </ul>                  |                            |                                   |                          |                         |         |                     |                           |                 |              |
| Általános adatok                                 | Tárgyi ingatlanok                                   | Érintett inga              | tlanok Érintette                  | k Dokumentumoł           | k Előzmények Cse        | elekmér | iyek Megjegyzé      | sek, indoklások           | Pénzügyek       |              |
| <mark>≪ &lt; &gt; ≫</mark> C<br>Húzzon ide egy c | ldalak: 1 / 0 (Összesen<br>oszlopot a csoportosítá: | n: 0)<br>shoz, vagy kattir | tson az oszlop nevé               | re az oszlop szerinti so | orbarendezéshez!        |         |                     |                           |                 |              |
| Műveletek                                        | ÉTDR azon.                                          |                            |                                   |                          |                         |         | Helyrajzi szám      | Fekvés                    | Iktatószám      |              |
|                                                  |                                                     | ¥                          |                                   | Nincs feltöltött adat    | ebben a nézetben        | ¥       | ¥                   | .   V                     | 1               | V            |
| < < > » c                                        | ıldalak: 1 / 0 (Összesen                            | n: 0)                      |                                   |                          |                         |         |                     |                           |                 |              |
| Kapcsolódó map                                   | pa hozzáadása Kap                                   | csolódó külső el           | járás hozzáadása                  |                          |                         |         |                     |                           |                 |              |
| Vissza                                           |                                                     |                            |                                   |                          |                         |         |                     |                           |                 |              |
|                                                  |                                                     |                            |                                   |                          |                         |         |                     |                           |                 |              |
|                                                  |                                                     |                            |                                   |                          |                         |         |                     |                           |                 |              |
| tésügyi hatóság<br>nogató elektron               | i engedélyezési eljá<br>ikus dokumentációs          | rásokat<br>rendszer (v 1.  |                                   |                          |                         |         |                     | Ge                        | oview Thus      | New SOF      |

**11.** A "Cselekmények" fülre való kattintással megtekintheti a már elvégzett cselekményeket. A tárhely szerkesztésénél, előkészítésénél ezen a lapon még nincsenek adatok.

| hely szerkesztése               |                       |                               |                              | 00649/2                 | 014 - Mekk Elek - Bala      | ntonalmádi - 654 |
|---------------------------------|-----------------------|-------------------------------|------------------------------|-------------------------|-----------------------------|------------------|
| rbantartás                      |                       | Cselekmények                  |                              |                         |                             |                  |
| Negosztás                       |                       | Új építésügyi hatósági        | szolgáltatás Új előzet       | es szakhatósági és egyé | šb szervi megkeresés Kérel  | lem benyújtása   |
| rholu adatai                    |                       |                               |                              |                         |                             |                  |
| Egyszerű nézet   Bővített né    | zet                   |                               |                              |                         |                             |                  |
| Általános adatok Tárgvi ingat   | lanok Érintett in     | gatlanok Érintettek           | Dokumentumok Előzr           | nények Cselekmény       | ek Megiegyzések, indoklások | Pénzügyek        |
|                                 |                       | -                             |                              |                         |                             |                  |
| K 🔨 ≽ Oldalak: 1 / 0 (Ö:        | sszesen: 0)           |                               |                              |                         |                             |                  |
| Húzzon ide egy oszlopot a csopo | rtosításhoz, vagy kal | tintson az oszlop nevére az o | szlop szerinti sorbarendez   | éshez!                  |                             |                  |
| Típus                           | Allapot               | Létrehozás i                  | deje Befejezés ide           | eje ⊽ Küldő             | Címzett                     |                  |
|                                 | ¥                     | ¥                             | ¥                            | ¥                       | ¥                           | V                |
|                                 |                       | Ν                             | lincs kapcsolódó eljárási cs | elekmény                |                             |                  |
|                                 |                       |                               |                              |                         |                             |                  |
| C 2 2 00alak: 1 / 0 (O)         | szesen: U)            |                               |                              |                         |                             |                  |
|                                 |                       |                               |                              |                         |                             |                  |
|                                 |                       |                               |                              |                         |                             |                  |
| Vissza                          |                       |                               |                              |                         |                             |                  |
| <u>Vissza</u>                   |                       |                               |                              |                         |                             |                  |

**12.** A "Megjegyzések, indoklások" lap használata nem kötelező!

Ha az indítandó eljárással kapcsolatban megjegyzést, információt szeretne közölni az eljáró hatósággal, azt a "Megjegyzések, indoklások" lapon teheti meg, a **"Szerkesztés"** gomb használatával. A mező kitöltése nem kötelező, amennyiben nem szükséges a jogszabálytól való eltérést kérelmeznie.

|                                        | <b>Főoldal</b>                          | Tárhelyek                      | Mappák     |                 |                    |                    | Mekk Elek<br>Kérelmező |                 | ?<br>Súgó | U<br>Kilépés   |
|----------------------------------------|-----------------------------------------|--------------------------------|------------|-----------------|--------------------|--------------------|------------------------|-----------------|-----------|----------------|
| irhely szerke                          | sztése                                  |                                |            |                 |                    | 00649/201          | 4 - Mekk Elek          | - Balatonalr    | nádi ·    | - <b>65456</b> |
| Karbantartás<br>Megosztás              |                                         | Csel<br>Újép                   | lekmények  | gi szolgáltatás | lj előzetes szakha | atósági és egyéb s | zervi megkeresés       | Kérelem benyúj  | tása      |                |
| Tárhely adatai                         | Bővített nézet                          |                                |            |                 |                    |                    |                        |                 |           |                |
| Általános adatok                       | Tárgyi ingatlanok                       | Érintett ingatlanok            | Érintettek | Dokumentumok    | Előzmények         | Cselekmények       | Megjegyzések, indol    | klások Pénzügye | ek        |                |
|                                        |                                         |                                |            |                 |                    |                    |                        |                 |           |                |
| Jogszabálytól val                      | ó eltérés szükségessi                   | ége                            |            |                 |                    |                    |                        |                 |           |                |
| Szerkesztés                            |                                         |                                |            |                 |                    |                    | a                      |                 |           |                |
| <u>Vissza</u>                          |                                         |                                |            |                 |                    |                    |                        |                 |           |                |
| itésügyi hatósági<br>mogató elektronik | engedélyezési eljár<br>us dokumentációs | ásokat<br>rendszer (v 1.3.0.6) |            |                 |                    |                    |                        | Geoview         | l'vyse    | Soft.          |

**13.** A "Pénzügyek" lap használata nem kötelező! Ez a felület tájékoztatásra, ellenőrzésre szolgál. Itt tekintheti majd meg az EFER-ben (Elektronikus Fizetési és Elszámolási Rendszer) teljesített befizetéseit – amennyiben volt ilyen –, valamint a hatóságok által előírt kötelezettségeket, azok teljesítésének elfogadását.

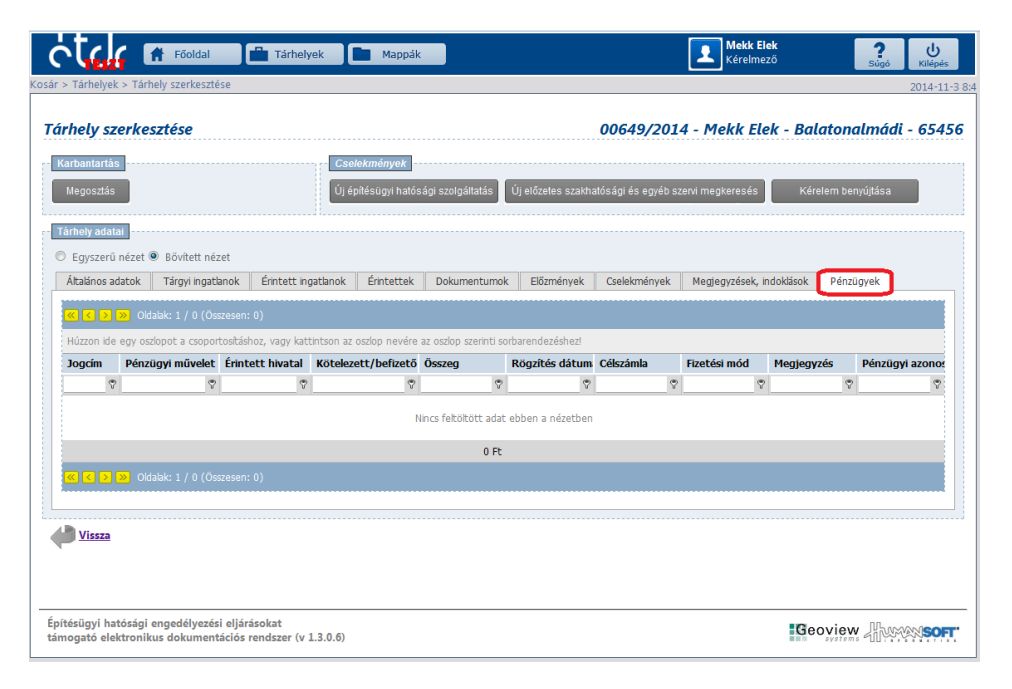

Miután valamennyi "fül" alatti adatot, információt áttekintett és megfelelőnek talált, ezzel be is fejeződött a tárhely szerkesztése, azaz létrehozta és megadta a "Tárhely" adatait. Ekkor azonban még nem nyújtott be semmit a hatósághoz, csupán előkészítette azokat a dokumentumokat, amelyeket majd benyújt a hatósághoz!

Amennyiben az Ön által indítani kívánt építésügyi hatósági engedély iránti kérelemhez nincs szükség településképi- vagy tervtanácsi vélemény beszerzésére, vagy szakhatósági közreműködésre, illetve ennek előzetes beszerzési lehetőségével nem kíván élni, továbbá a szakmai véleményt nyújtó előzetes építésügyi hatósági szolgáltatást sem kívánja igénybe venni, akkor a következő, 3.1. Új építésügyi hatósági szolgáltatás és a 3.2. Új előzetes szakhatósági és egyéb szervi megkeresés című alfejezetben leírtakat nem kell elvégeznie!

Lépjen tovább a 3.3. Kérelem benyújtása (Építésügyi hatósághoz) című alfejezethez!

## 3. Meglévő "Tárhely"-ről benyújtható kérelmek fajtái

Amennyiben már létrehozásra került egy "Tárhely", akkor a megnyitását követően a "Tárhely szerkesztése" felületen a "Cselekmények" dobozban három funkciógomb közül választhat. Mindegyik gombbal más jellegű kérelmet nyújthat be valamilyen hatósághoz vagy szervezethez. Ennek megfelelően a következő cselekmények közül választhat:

Az **"Új építésügyi hatósági szolgáltatás"** gomb használatával az építésügyi hatósági engedély iránti kérelem benyújtása előtt, előzetes szakmai véleményt kérhet az illetékes építésügyi hatóságtól, a Tárhelyén lévő dokumentumokkal, illetve a később benyújtandó kérelemmel kapcsolatban.

Az **"Új előzetes szakhatósági és egyéb szervi megkeresés"** gomb használatával előzetes szakhatósági állásfoglalást kérhet, vagy – amennyiben jogszabály előírja – településképi véleményt, illetve tervtanácsi véleményt kérhet.

A **"Kérelem benyújtása"** gomb használatával - a tárhelyén lévő dokumentumokat felhasználva – benyújthatja kérelmét az építésügyi hatósági eljárás lefolytatásához. (Pl.: építési engedély, használatbavételi engedély, bontás tudomásulvétel, stb.)

| <b>St</b> cl         | 🕈 Fõoldal                                   | Tárhely                 | /ek 🖿 Mappáł        |                       |                    |                     | Mekk El<br>Kérelme | <b>ek</b><br>ző | ?<br>Súgó | U<br>Kilépés |
|----------------------|---------------------------------------------|-------------------------|---------------------|-----------------------|--------------------|---------------------|--------------------|-----------------|-----------|--------------|
| > Tárhelyek          | > Tárhely szerkeszté                        | ise                     |                     |                       |                    |                     |                    |                 |           | 2014-11      |
| rhely sz             | erkesztése                                  |                         |                     |                       |                    | 00649/201           | 4 - Mekk Ele       | ek - Balaton    | almádi    | - 654        |
| arbantartás          |                                             |                         | - Cselekmények      |                       |                    |                     |                    |                 |           |              |
| Megosztás            |                                             |                         | Új építésügyi hatós | sági szolgáltatás     | Új előzetes szakha | atósági és egyéb s: | zervi megkeresés   | Kérelem be      | nyújtása  |              |
|                      | -                                           |                         |                     |                       |                    |                     |                    |                 |           | -            |
| arhely adata         | 11<br>- () (0) (0) (0                       |                         |                     |                       |                    |                     |                    |                 |           |              |
| Általános ad         | nezet 🔍 Bövitett né:<br>latok Tárovi ingati | tet<br>Anok Érintett in | natianok Érintettek | Dokumentumo           | Előzmények         | Cselekmények        | Megiegyzések, ir   | ndoklások Pénz  | üqvek     |              |
|                      | acok ragyrigad                              |                         |                     | boltamentamo          | Liozmenyek         | coulonneriyen       | negjegyzesety i    |                 | agyon     |              |
|                      | » Oldalak: 1 / 0 (Os                        | szesen: 0)              |                     |                       |                    |                     |                    |                 |           |              |
| Huzzon ide           | egy oszlopot a csopor                       | Érintett hivatal        | Kötelezett/befizető | az osziop szerinti so | Rögzítés dátum     | Cólszámla           | Fizetési mód       | Menienvzés      | Pénzügyi  | 270001       |
| °                    | 7                                           | 8                       | \$                  | °                     | °                  | 7                   | \$                 | ····            |           | 8            |
|                      |                                             |                         |                     | lines foltöltött adat | obbon a nózotbon   |                     |                    |                 |           |              |
|                      |                                             |                         | 1                   | VITUS TEILOILOLL AUAL | eppen a nezecpen   |                     |                    |                 |           |              |
|                      |                                             |                         |                     | 0 Ft                  |                    |                     |                    |                 |           |              |
| <u>« &lt; &gt;</u> ( | » Oldalak: 1 / 0 (Ös                        | szesen: 0)              |                     |                       |                    |                     |                    |                 |           |              |
|                      |                                             |                         |                     |                       |                    |                     |                    |                 |           |              |
| Vissza               |                                             |                         |                     |                       |                    |                     |                    |                 |           |              |
|                      |                                             |                         |                     |                       |                    |                     |                    |                 |           |              |
|                      |                                             |                         |                     |                       |                    |                     |                    |                 |           |              |
|                      |                                             |                         |                     |                       |                    |                     |                    |                 |           |              |
| tésügyi hat          | tósági engedélyezés                         | i eljárásokat           | 1.0.0.0             |                       |                    |                     |                    | Geoviev         | v Jihow   | MSO          |

# 3.1. Új építésügyi hatósági szolgáltatás

Az **"Új építésügyi hatósági szolgáltatás"** gomb használatával az építésügyi hatósági engedély iránti kérelem tervezett benyújtása előtt, különböző kérdések tisztázása céljából előzetes szakmai véleményt kérhet az építésügyi hatóságtól.

Az **építésügyi és építésfelügyeleti hatósági eljárásokról és ellenőrzésekről, valamint az építésügyi hatósági szolgáltatásról szóló** 312/2012. Kr. 3. §-ban felsorolt lehetőségek közül választva, pl. kérheti annak vizsgálatát, hogy a tárhelyen gyűjtött dokumentumainak tartalma és a rendelkezésre álló előzetes szakhatósági állásfoglalások megfelelnek-e a kérelmezni szándékozott eljárásra vonatkozó előírásoknak, vagy tájékoztatást kérhet arról, hogy szükséges-e további melléklet, dokumentum beszerzése, stb.

### Az Építésügyi hatósági szolgáltatás igénybevételének lépései:

**1.** Az "Általános" lapon a **"Szerkesztés"** gomb használatával az "Indoklás" mezőbe rögzítse azt az indokot, amely célból igénybe kívánja venni a hatóság szolgáltatását!

| Föoldal 🚔 Tárhelyek                                                                                      | Mappák              | Merk Elek<br>Kérelmező Súgó Uktépés                                   |
|----------------------------------------------------------------------------------------------------|---------------------|-----------------------------------------------------------------------|
| Kosár > Tárhelyek > Építésügyi hatósági szolgáltatás                                                     |                     | 2014-11-3 8:10                                                        |
| Építésügyi hatósági szolgáltatás                                                                         |                     | 00649/2014 - Mekk Elek - Balatonalmádi - 65456                        |
| Navigálás<br>Tárhely                                                                                     |                     | Folyamat lőpésel<br>Adatok megadása Adatok ellenőrzése Visszalgazolás |
| Cselekmény adatai<br>Általános Cínzettek Irat Dokumentumok                                               |                     |                                                                       |
| Létrehozás ideje                                                                                         | 2014.11.03. 8:09:30 |                                                                       |
| Befejezés ideje                                                                                          |                     |                                                                       |
| Eljárási cselekmény állapota                                                                             | Rögzítés alatt      |                                                                       |
| Küldő felhasználó                                                                                        | Mekk Elek           |                                                                       |
| Indoklás                                                                                                 |                     |                                                                       |
| Szerkesztés                                                                                              |                     |                                                                       |
| Vissza                                                                                                   |                     | Tovább                                                                |
|                                                                                                    |                     |                                                                       |
| Építésügyi hatósági engedélyezési eljárásokat<br>támogató elektronikus dokumentációs rendszer (v 1.3.0.0 | 5)                  | iGeoview Alexander                                                    |

**2.** A "Címzettek" fülre kattintva láthatja a rendszer által automatikusan megjelenített, illetékes eljáró hatóság nevét. Ha a megfelelő eljáró hatóság neve jelenik meg, akkor ezen a felületen nincs további tennivalója.

| Föoldal 💼 Tárhelyek                                                                                      | Mappák                                              | Mekk Elek<br>Kérelmező | Súgó Kilépés        |
|----------------------------------------------------------------------------------------------------|-----------------------------------------------------|------------------------|---------------------|
| Kosár > Tárhelyek > Építésügyi hatósági szolgáltatás                                                     |                                                     |                        | 2014-11-3 8:12      |
| Építésügyi hatósági szolgáltatás                                                                         | 00649/20.                                           | 14 - Mekk Elek - Ba    | latonalmádi - 65456 |
| Navigálás<br>Támely                                                                                      | Fotyamat lépései<br>Adatok megadása                 |                        | Visszalgazolás      |
| Cselekmény adatai<br>Általános Cínzettek Irat Dokumentumok                                               |                                                     |                        |                     |
| Elsőfokon eljáró hatóság<br>Elsőfokon eljáró hatóság kiválasztása                                        | Balstonalmädi Varos Jegyzõje (Epitésügy, altalanos) |                        |                     |
| <b>Vissza</b>                                                                                            |                                                     |                        | Tovább              |
|                                                                                                    |                                                     |                        |                     |
|                                                                                                    |                                                     |                        |                     |
| 4                                                                                                    |                                                     |                        |                     |
| Epítésügyi hatósági engedélyezési eljárásokat<br>támogató elektronikus dokumentációs rendszer (v 1.3.0.6 | )                                                   | Ge                     | oview               |

**3.** Az "Irat" lapon a **"Szerkesztés"** gomb segítségével az irat tárgyát tudja megváltoztatni, kiegészíteni, amennyiben a korábban rögzített adatokon változtatni kíván. Az **"Iratkép megtekintése"** gombbal lehetősége van megtekinteni a benyújtandó irat kivonatát, de ekkor az még nem a végleges tartalmú. Célszerű a folyamat legvégén lementeni az iratot, ha azt a rendszerbe való belépés nélkül is látni szeretné.

| Föoldal 🕋 Tárhelyek                                                                                      | Марра́к                                                   | Mekk Elek<br>Kérelmező | ? U<br>Súgó Kilépés |
|----------------------------------------------------------------------------------------------------|-----------------------------------------------------------|------------------------|---------------------|
| Kosár > Tárhelyek > Építésügyi hatósági szolgáltatás                                                     |                                                           |                        | 2014-11-3 8:1       |
| Építésügyi hatósági szolgáltatás                                                                         | 00649/20                                                  | 14 - Mekk Elek - Ba    | latonalmádi - 65456 |
| Navigálás<br>Tárhely                                                                                     | Folyamat lépései<br>Adatok megadása                       |                        | Visszaigazolás      |
| Cselekmény adatai<br>Általános Címzettek Irat Dokumentumok                                               |                                                           |                        |                     |
| ÉTDR iratazonosító                                                                                       | IR-03343/2014                                             |                        |                     |
| Létrehozás dátuma                                                                                        | 2014.11.03. 8:09:30                                       |                        |                     |
| Állapot                                                                                                  | Folyamatban                                               |                        |                     |
| Irány                                                                                                    | Kimenő                                                    |                        |                     |
| Tárgy                                                                                                    | Építési engedélyezési eljárás (általános) - Balatonalmádi |                        |                     |
| Küldés dátuma                                                                                            |                                                           |                        |                     |
| Mellékletszám                                                                                            | 0                                                         |                        |                     |
| Szerkesztés Iratkép megtekintése                                                                         |                                                           |                        |                     |
|                                                                                                    |                                                           |                        |                     |
| Vissza                                                                                                   |                                                           |                        | Tovább              |
|                                                                                                    |                                                           |                        |                     |
| Építésügyi hatósági engedélyezési eljárásokat<br>támogató elektronikus dokumentációs rendszer (v 1.3.0.0 | ))                                                        | Ge                     | oview               |

**4.** A "Dokumentumok" fülre kattintva jelennek meg azok a funkciógombok, melyek használatával Ön csatolni tudja kérelméhez a benyújtandó dokumentumokat.

**Figyelem!** A hatóság a kérelem mellékleteként kizárólag azokat a dokumentumokat fogja látni, amelyeket ehhez az irathoz csatol!

A **"Dokumentumok csatolása"** gomb használatával tudja csatolni a kérelemhez a tárhelyére már feltöltött dokumentumokat. Válassza ki a listából a csatolandó dokumentumokat!

Az **"Új dokumentum feltöltése"** gomb használatával további (a tárhelyére még nem feltöltött) dokumentumokat adhat hozzá.

A **"Dokumentáció összerakása"** gomb használatával lehetősége van sorba rendezni és a 312/2012. (XI. 8.) Korm. rendelet 8. melléklete alapján típus, jelleg, és munkarész kategóriákba besorolni a dokumentumokat. A **"Dokumentáció összerakása"** funkció használata nem kötelező.

A dokumentumok feltöltését követően a "**Tovább**" gombra kattintva tud tovább haladni.

A "Folyamat lépései" dobozban a hármas tagozódású nyíl mutatja, hogy a folyamatban éppen hol tart.

|                                               | 🕈 Főoldal                                           | Tárhelyek                                                      | Mappák                 |                               |                       |                          |     | L Mei<br>Kér | <b>kk Elek</b><br>elmező | Sú        | kilépés          |
|-----------------------------------------------|-----------------------------------------------------|----------------------------------------------------------------|------------------------|-------------------------------|-----------------------|--------------------------|-----|--------------|--------------------------|-----------|------------------|
| ítésügyi hato                                 | ósági szolgi                                        | áltatás                                                        |                        |                               |                       | 00649                    | /20 | )14 - Mekk   | Elek - Bala              | tonalm    | adi - 654        |
| Navigálás<br>Tárhely                          |                                                     |                                                                |                        |                               | Folyam<br>Adato       | at lépései<br>k megadása | >   |              |                          |           |                  |
| selekmény adatai<br>Általános Címz            | ettek Irat 🕻                                        | Dokumentumok                                                   |                        |                               |                       |                          |     |              |                          |           |                  |
| ≪ < > ≫ Old<br>Húzzon ide egy os<br>Műveletek | ialak: 1 / 0 (Össze<br>zlopot a csoporto:<br>Sor: A | esen: 0)<br>sításhoz, vagy kattintson a:<br>Megnevezés/fáilnév | z oszlop nevére az osz | lop szerinti sorbare<br>Tellé | endezéshe<br><b>n</b> | 22                       |     | Típus        | Feltöltés ideie          | Fe        | Itöltő           |
|                                               | ~                                                   |                                                                | 8                      | Ŷ                             | \$                    |                          | \$  |              | 8                        | 8         | Ŷ                |
| 👟 < 🕥 💓 Old<br>Dokumentum csat                | ialak: 1 / 0 (Össze<br>olása Új dokum               | esen: 0)<br>nentum feitöitése Dokum                            | Nincs fr               | eltöltött adat ebb            | en a néze             | tben                     |     |              |                          |           |                  |
| Vissza                                        |                                                     |                                                                |                        |                               |                       |                          |     |              |                          |           | Tovább           |
| tésügyi hatósági                              | engedélyezési e                                     | eljárásokat                                                    |                        |                               |                       |                          |     |              | Ree                      | view. III | h 40-40-0 (00-0) |

**5.** Az "Adatok ellenőrzése" felületen (a második nyíl mutatja) ellenőrizheti a hatósági szolgáltatásra vonatkozó kérelem irat adatait. Amennyiben módosítani szeretné az adatokat, kattintson az oldal alján lévő **"Vissza"** feliratra. Ha mindent rendben talált, a **"Küldés"** gomb használatával nyújtsa be a kérelmet.

| stale 🖬                                                                                                 | Főoldal                    | Tárhelyek                                   | Mappák                                                                     |                          |                    | E M         | ekk Elek<br>relmező         | ?<br>Súgó Kilépé |
|----------------------------------------------------------------------------------------------------|----------------------------|---------------------------------------------|----------------------------------------------------------------------------|--------------------------|--------------------|-------------|-----------------------------|------------------|
| r > Tárhelyek > Építésüg                                                                                | iyi hatóság                | gi szolgáltatás                             |                                                                            |                          |                    |             |                             | 2014-11          |
| oítésügyi hatóság                                                                                       | gi szol                    | gáltatás                                    |                                                                            |                          | 00649/20           | 14 - Mek    | k Elek - Balatonal          | mádi - 654       |
| Navigálás                                                                                               |                            |                                             |                                                                            | Folyam                   | at lépései         |             |                             |                  |
| Tárhely                                                                                                 |                            |                                             |                                                                            | Adato                    | k megadása 🖒       | Adatok elle | mőrzése 💙 Visszai           |                  |
| Általános adatok                                                                                        |                            |                                             |                                                                            |                          |                    |             |                             |                  |
| Létrehozás ideje                                                                                        |                            |                                             | 2014.11.03. 8:09:30                                                        |                          |                    |             |                             |                  |
| Befejezés ideje                                                                                         |                            |                                             |                                                                            |                          |                    |             |                             |                  |
| Eljárási cselekmény álla                                                                                | apota                      |                                             | Rögzítés alatt                                                             |                          |                    |             |                             |                  |
| Küldő felhasználó                                                                                       |                            |                                             | Mekk Elek                                                                  |                          |                    |             |                             |                  |
|                                                                                                    |                            |                                             |                                                                            |                          |                    |             |                             |                  |
| Simzottok lietőie                                                                                       |                            |                                             |                                                                            |                          |                    |             |                             |                  |
| < [1] > » Oldala                                                                                        | ak: 1 / 1 (                | Összesen: 1)                                |                                                                            |                          |                    |             |                             |                  |
| lév                                                                                                    |                            | Címzett típu                                | sa                                                                         | Kapcsolattartás<br>módja | (döntés közlésének | ) Cc        | Cím                         |                  |
| Jalatonalmádi Város Jegyz<br>általános)                                                                 | zője (Építé                | sügy,                                       |                                                                            | ÉTDR felületen           |                    |             | 8220 Balatonalmádi, Balator | nalmádi utca 10  |
| K 🔇 [1] 🕨 🛞 Oldali                                                                                      | ak: 1 / 1 (                | Összesen: 1)                                |                                                                            |                          |                    |             |                             |                  |
|                                                                                                    |                            |                                             |                                                                            |                          |                    |             |                             |                  |
| érroci (                                                                                                |                            |                                             |                                                                            |                          |                    |             |                             |                  |
| ETDR iratazonosito                                                                                      |                            |                                             | IR-03343/2014                                                              |                          |                    |             |                             |                  |
| Állanot                                                                                                 |                            |                                             | Eolyamatban                                                                |                          |                    |             |                             |                  |
|                                                                                                    |                            |                                             | Kimenő                                                                     |                          |                    |             |                             |                  |
| E IDK Iratazonosito<br>Létrehozás dátuma<br>Állapot<br>Irány<br>Tárgy<br>Küldés dátuma<br>Mullákiatezám |                            |                                             | 2014.11.03. 8:09:30<br>Folyamatban<br>Kimenő<br>Építési engedélyezési eljá | árás (általános) - Bala  | tonalmádi          |             |                             |                  |
| Dokumentumok listája<br>C 🔇 11 🌛 ≫ Oldal<br>lúzzon ide egy oszlopot a                                   | lak: 1 / 1 (<br>a csoporto | Összesen: 6)<br>sításhoz, vagy kattintson a | z oszlop nevére az oszlop szer                                             | rinti sorbarendezéshez!  |                    |             |                             |                  |
| Műveletek                                                                                               | Sor. △                     | Megnevezés/fájlnév                          | Leírás                                                                     | Jelleg                   | Munkarész          | Típus       | Feltöltés ideje             | Feltöltő         |
| ۶ (                                                                                                    | 1                          | Alaprajz.pdf                                |                                                                            | Nincs<br>megadva         | Nincs megadva      | Nincs mega  | dva 2014.11.03. 8:46:05     | Mekk Elek        |
| • •                                                                                                    | 1                          | Epiteszeti_muszaki_leiras.                  | pdf                                                                        | Nincs<br>megadva         | Nincs megadva      | Nincs mega  | dva 2014.11.03. 8:46:06     | Mekk Elek        |
| 3 O                                                                                                    | 1                          | Homlokzat.pdf                               |                                                                            | Nincs<br>megadva         | Nincs megadva      | Nincs mega  | dva 2014.11.03. 8:46:07     | Mekk Elek        |
| 3 O                                                                                                    | 1                          | Helyszinrajz.pdf                            |                                                                            | Nincs<br>megadva         | Nincs megadva      | Nincs mega  | dva 2014.11.03. 8:46:07     | Mekk Elek        |
| 3 0                                                                                                    | 1                          | Metszet.pdf                                 |                                                                            | Nincs<br>megadva         | Nincs megadva      | Nincs mega  | dva 2014.11.03. 8:46:08     | Mekk Elek        |
| 3 V                                                                                                    | 1                          | Homlokzat-<br>kulso_nezet_(hirdetmen)       | r).pdf                                                                     | Nincs<br>megadva         | Nincs megadva      | Nincs mega  | dva 2014.11.03. 8:46:08     | Mekk Elek        |
| K < [1] > ≫ Oldal                                                                                       | lak: 1 / 1 (               | Összesen: 6)                                |                                                                            |                          |                    |             |                             |                  |
|                                                                                                    |                            |                                             |                                                                            |                          |                    |             |                             |                  |
| Vissza                                                                                                  |                            |                                             |                                                                            |                          |                    |             |                             | Küldés           |
|                                                                                                    |                            |                                             |                                                                            |                          |                    |             |                             |                  |
|                                                                                                    |                            |                                             |                                                                            |                          |                    |             |                             |                  |
| ítésügyi hatósági enge<br>nogató elektronikus d                                                         | edélyezés<br>lokument      | i eljárásokat<br>tációs rendszer (v 1.3.0.  | 6)                                                                         |                          |                    |             | Geoview                     |                  |

**6.** A "Küldés" gombra kattintva egy felugró ablak jelenik meg "Biztosan el szeretné küldeni?" szöveggel. Ha igen, akkor kattintson az "OK" gombra.

|                  |        |                                          |              | eljárás (általános) - Bala |               |               |                     |           |
|------------------|--------|------------------------------------------|--------------|----------------------------|---------------|---------------|---------------------|-----------|
|                  |        |                                          |              |                            |               |               |                     |           |
|                  |        |                                          | 5            |                            |               |               |                     |           |
|                  |        |                                          |              |                            |               |               |                     |           |
| Dokumentumok lis | tája   |                                          | Biz          | tosan ei szeretné küldeni  | · -           |               |                     |           |
|                  |        |                                          |              |                            |               |               |                     |           |
|                  |        |                                          | szlop nevére | OK Mégse                   |               |               |                     |           |
| Műveletek        | Sor. △ | Megnevezés/fájlnév                       | Leírás       | Jelleg                     | Munkarész     | Típus         | Feltöltés ideje     | Feltöltő  |
| 30               | 1      | Alaprajz.pdf                             |              | Nincs<br>megadva           | Nincs megadva | Nincs megadva | 2014.11.03. 8:46:05 | Mekk Elek |
| 3 0              | 1      | Epiteszeti_muszaki_leiras.pd             |              | Nincs<br>megadva           | Nincs megadva | Nincs megadva | 2014.11.03. 8:46:06 | Mekk Elek |
| 3 0              | 1      | Homlokzat.pdf                            |              | Nincs<br>megadva           | Nincs megadva | Nincs megadva | 2014.11.03. 8:46:07 | Mekk Elek |
| 3 0              | 1      | Helyszinrajz.pdf                         |              | Nincs<br>megadva           | Nincs megadva | Nincs megadva | 2014.11.03. 8:46:07 | Mekk Elek |
| 30               | 1      | Metszet.pdf                              |              | Nincs<br>megadva           | Nincs megadva | Nincs megadva | 2014.11.03. 8:46:08 | Mekk Elek |
| 3 0              | 1      | Homlokzat-<br>kulso_nezet_(hirdetmeny).p | df           | Nincs<br>megadva           | Nincs megadva | Nincs megadva | 2014.11.03. 8:46:08 | Mekk Elek |
|                  |        |                                          |              |                            |               |               |                     |           |
|                  |        |                                          |              |                            |               |               |                     |           |
| Vicen            |        |                                          |              |                            |               |               |                     |           |
| VissZd           |        |                                          |              |                            |               |               |                     | Küldés    |
|                  |        |                                          |              |                            |               |               |                     |           |

A "Sikeres végrehajtás" szöveg jelzi, hogy az irat beküldésre került a hatósághoz.

| Föoldal 🖿 Tárhelyek 🖿 Mappák                                                                              | Mekk Elek<br>Kérelmező Súgó Kilépés                                       |
|----------------------------------------------------------------------------------------------------|---------------------------------------------------------------------------|
| Kosár > Mappák > Mappa szerkesztése > Építésügyi hatósági szolgáltatás                                    | 2014-11-3 9                                                               |
| Építésügyi hatósági szolgáltatás                                                                          | 00649/2014 - Mekk Elek - Balatonalmádi - 65456                            |
| Navigálás<br>Mappa<br>Visszaigazolás                                                                      | Folyamat képésel<br>Adatok megadása > Adatok ellenőrzése > Visszaigazolás |
| Sikeres végrehajtás!                                                                                      |                                                                           |
| Epítésügyi hatósági szolgáltatását a rendszer eljuttatta a címzettnek                                     |                                                                           |
|                                                                                                    | Bezár                                                                     |
|                                                                                                    |                                                                           |
|                                                                                                    |                                                                           |
|                                                                                                    |                                                                           |
| Építésügyi hatósági engedélyezési eljárásokat<br>támogató elektronikus dokumentációs rendszer (v 1.3.0.6) | Geoview Hores                                                             |

A "Bezár" vagy a "Mappa" gombra kattintva visszajut a "Tárhely szerkesztése" képernyőre.

A "Főoldal" gombra kattintva láthatja a rendszer által küldött automatikus üzenetet, miszerint "Kérelmét a rendszer eljuttatta a címzettnek".

Megnyitva az üzenetet, a "Benyújtott kérelem adatai" felületen az "Eljárás adatai" dobozban az "Irat" fül alatt az "Aláírt iratkép megtekintése" gomb használatával megnyithatja, lementheti, vagy ki is nyomtathatja a kérelme adataiból a rendszer által generált "Ügyféli beadvány kivonata" megnevezésű iratot. Az iraton minden lényeges információt megtalál a benyújtott "Építésügyi hatósági szolgáltatás" kérelemről. **7.** A "Tárhely szerkesztése" képernyőn a "Cselekmények" lapon már látható lesz a beküldött "Építésügyi hatósági szolgáltatás" iránti kérelem cselekménye.

A "Cselekmények" dobozban lévő cselekménygombokkal lehetősége van újabb cselekményeket indítani.

| Fõoldal                                                                            | Tárhelyek                       | Mappák              |                              |                  | Mekk Elek<br>Kérelmező    | ?<br>Súgó                  | Kilép  |
|------------------------------------------------------------------------------------|---------------------------------|---------------------|------------------------------|------------------|---------------------------|----------------------------|--------|
| > Tarnelyek > Tarnely szerkeszti                                                   | ise                             |                     |                              |                  |                           |                            |        |
| rhely szerkesztése                                                                 |                                 |                     |                              | <b>006</b> 4     | 9/2014 - Mekk Elek        | - Balatonalmád             | l - 65 |
| arbantartás<br>Megosztás                                                           |                                 | Selekmények         | i szolgáltatás Új előzete    | s szakhatósági é | s egyéb szervi megkeresés | Kérelem benyújtása         |        |
| árhely adatai<br>) Egyszerű nézet ® Bővített né<br>Általános adatok   Tárgyi ingat | zet<br>lanok Érintett ingatlano | ok Érintettek       | Dokumentumok Előzm           | ények Cselek     | mények Megjegyzések, indo | oklások Pénzügyek          |        |
|                                                                                    |                                 |                     |                              |                  |                           |                            |        |
| (1) Oldalak: 1 / 1                                                                 | l (Osszesen: 1)                 |                     |                              |                  |                           |                            |        |
| Húzzon ide egy oszlopot a csopo                                                    | tositáshoz, vagy kattintson     | az oszlop nevére az | oszlop szerinti sorbarendezé | shez!            |                           |                            |        |
| Tipus                                                                              | Allapot                         | Letrenozas          | ideje Berejezes idej         | e v Kuldo        | ۲                         | Cimzett                    | (      |
| <ul> <li>Építésügyi batósági szolgáltat</li> </ul>                                 | rás kérés elküldve              | 2014.11.03.         | 8:09:30                      | v Mekk           | -lek                      | Balatonalmádi Város Jegyzi | 5ie    |
| < 🔇 [1] 🖒 ≫ Oldalak: 1 / 🔅                                                         | 1 (Összesen: 1)                 |                     |                              |                  |                           |                            |        |
| <u>Vissza</u>                                                                      |                                 |                     |                              |                  |                           |                            |        |
| Vissza                                                                             |                                 |                     |                              |                  |                           |                            |        |

## 3.2. Új előzetes szakhatósági és egyéb szervi megkeresés

Három fajta megkeresést lehet ezzel a gombbal indítani:

- előzetes szakhatósági megkeresést (jogszabály által előírt esetekben kell szakhatóságot bevonni az eljárásba, de az előzetes szakhatósági megkeresés nem kötelező, csak lehetőség)
- településképi vélemény miatti megkeresést (bizonyos esetben kötelező)
- tervtanácsi vélemény miatti megkeresést (bizonyos esetben kötelező)

**"Előzetes szakhatósági megkeresés"**-t nem kötelező indítani. Akkor célszerű választania ezt a lehetőséget, amennyiben szeretné úgy benyújtani az építésügyi hatósághoz kérelmét, hogy rendelkezésére álljanak a jóváhagyó szakhatósági állásfoglalások, mert ezzel az építésügyi hatóság ügyintézési idejét csökkenteni tudja. A jogszabály által előírt esetekben az építésügyi hatóságnak – ha nem áll rendelkezésére 6 hónapnál nem régebbi szakhatósági jóváhagyó állásfoglalás –a szükséges szakhatósági állásfoglalásokat be kell szereznie.

Nagyobb beruházásokra irányuló kérelemnél is érdemes élni ezzel a lehetőséggel, mert egy esetleges elutasító állásfoglalás esetén van mód a dokumentáció átdolgozására, s így a hiányosságok nem eljárás közben derülnek ki.

A "**Településképi vélemény**"-t az építésügyi hatósági eljárás megindítása előtt kell beszerezni, az építés helye szerinti település polgármesteréhez benyújtott kérelemmel, amennyiben a települési önkormányzat képviselő-testülete erről rendeletet alkotott és az építési tevékenység ezt indokolja.

A kérelmezőnek vagy a megbízott tervezőnek mindenképp célszerű kapcsolatba lépni a kivitelezés helyszíne szerinti település önkormányzatával, és megérdeklődni, hogy szükséges-e a településképi vélemény beszerzése!

A településképi véleményezési eljárás lefolytatásának szabályairól a településfejlesztési koncepcióról, az integrált településfejlesztési stratégiáról és a településrendezési eszközökről, valamint egyes településrendezési sajátos jogintézményekről szóló 314/2012. (XI. 8.) kormányrendelet 21-22. §-a rendelkezik.

A "**Tervtanácsi vélemény**" beszerzésének szükségességét – a tervezés tárgya alapján - a megbízott tervező általában meg tudja ítélni. *Bővebb információért ld. a településrendezési és az építészeti-műszaki tervtanácsokról szóló 252/2006. (XII. 7.) Korm. rendeletet.* 

#### Az "Előzetes szakhatósági állásfoglalás kérés" beszerzésének lépései:

**1.** Az "Új előzetes szakhatósági és egyéb szervi megkeresés" opció funkciógombra kattintva az "Előzetes megkeresés célja" felület jelenik meg.

A legördülő menüből válassza ki a megkeresés célját, ami ebben az esetben az "Előzetes szakhatósági állásfoglalás kérése" opció.

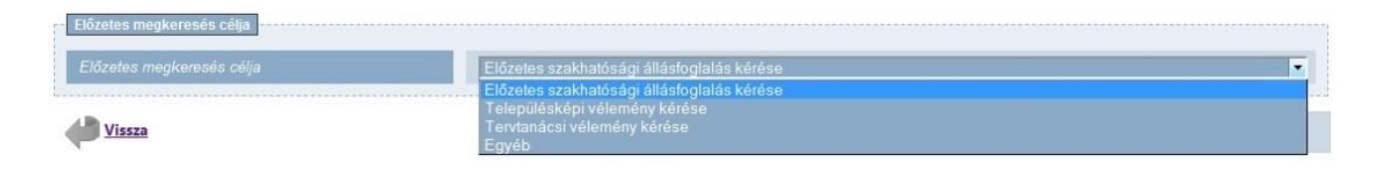

**2.** Az "Általános" lapon megtekintheti a megkezdett cselekmény adatait. A lap alján lévő "Szerkesztés" gomb használatával az "Indoklás" mezőben rögzítheti a megkeresés indokát (pl. melyik jogszabály írja elő, milyen okból kér állásfoglalást), vagy bármilyen egyéb fontosnak ítélt információt (pl. telefonszámot). A mező kitöltése nem kötelező.

| Főoldal 💼 Tárhelyek                                                                                      | Mappák                                     | Mekk Elek<br>Kérelmező        | gó Kilépés       |
|----------------------------------------------------------------------------------------------------|--------------------------------------------|-------------------------------|------------------|
| Kosár > Tárhelyek > Előzetes szakhatósági és egyéb szervi meg                                            | keresés                                    |                               | 2014-11-3 9:22   |
| Előzetes szakhatósági és egyéb szervi me                                                                 | gkeresés 00649/20                          | )14 - Mekk Elek - Balatonalmo | ádi - 65456      |
| Navigálás<br>Tárhely                                                                                     | <i>Folyamat képései</i><br>Adatok megadása |                               | plás             |
| Cselekmény adatai<br>Általános Cínzettek Irat Dokumentumok                                               |                                            |                               |                  |
| Lêtrehozás ideje                                                                                         | 2014.11.03. 9:15:22                        |                               |                  |
| Befejezés ideje                                                                                          |                                            |                               |                  |
| Eljárási cselekmény állapota                                                                             | Rögzítés alatt                             |                               |                  |
| Küldő felhasználó                                                                                        | Mekk Elek                                  |                               |                  |
| Indoklás                                                                                                 |                                            |                               |                  |
| Előzetes megkeresés célja                                                                                | Előzetes szakhatósági állásfoglalás kérése |                               |                  |
| Szerkesztés                                                                                              |                                            |                               |                  |
| Vissza                                                                                                   |                                            |                               | Tovább           |
| Építésügyi hatósági engedélyezési eljárásokat<br>támogató elektronikus dokumentációs rendszer (v 1.3.0.6 | )                                          | Geoview A                     | VMAN <b>SOFT</b> |

**3.** A "Címzettek" lapon adja meg az irat címzettjét. A **"Hatóság felvétele címzettek közé"** gomb használatával a hatóságok listájából válassza ki a megkeresendő hatóságot.

| Ctra 🕈 Fóoldai                                                                                          | Tárhelyek Mappák       |                                              | Mekk Elek<br>Kérelmező | ?<br>Súgó K         | <b>ပု</b><br>ilépés |
|----------------------------------------------------------------------------------------------------|------------------------|----------------------------------------------|------------------------|---------------------|---------------------|
| Kosár > Tárhelyek > Előzetes szakhatósági és egye                                                       | éb szervi megkeresés   |                                              |                        | 201-                | 4-11-3 9:25         |
| Előzetes szakhatósági és egyéb :                                                                        | szervi megkeresés      | 00649/2014                                   | - Mekk Elek            | - Balatonalmádi - 6 | 5456                |
| Navigálás<br>Tárhely                                                                                    |                        | Folyamat lépései<br>Adatok megadása Ad       |                        |                     |                     |
| Cselekmény adatai<br>Átalános Cinzettek Irat Dokumer<br>(C > >> Oldalák: 1 / 0 (Öszzesen: 0)            | ntumok                 |                                              |                        |                     |                     |
| Név                                                                                                    | Cimzett típusa         | Kapcsolattartás (döntés közlésének)<br>módja | Cc Cím                 |                     |                     |
|                                                                                                    | Nincs feltöltött       | adat ebben a nézetben                        |                        |                     | \$                  |
| <ul> <li>Soldalak: 1 / 0 (Összesen: 0)</li> <li>Kijetölés módosítása Hatóság felvétele círru</li> </ul> | zettek közé            | 3                                            |                        |                     |                     |
| Vissza                                                                                                  |                        |                                              |                        | Továb               | b                   |
| Építésügyi hatósági engedélyezési eljárások:<br>támogató elektronikus dokumentációs rends               | at<br>szer (v 1.3.0.6) |                                              |                        | Geoview Arrest      | SOFT                |

**4.** Az "Irat" lapon láthatja a megkezdett cselekménye iratának eddigi adatait.

A **"Szerkesztés"** gomb használatával az irat tárgyát tudja megváltoztatni, kiegészíteni, amennyiben a korábban rögzített adatokon változtatni kíván.

Az **"Iratkép megtekintése"** gombbal lehetősége van megtekinteni és saját gépre elmenteni az elküldendő irat kivonatát, de ebben a fázisban még nem teljes az irat. Célszerű a folyamat legvégén külön lementeni az iratot, ha azt a rendszerbe való belépés nélkül is látni szeretné.

| Föoldal 🖷 Tárhelyek                                                                                      | Mappák                                      |                  | Mekk Elek<br>Kérelmező | ?<br>Súgó       | U<br>Kilépés  |
|----------------------------------------------------------------------------------------------------|---------------------------------------------|------------------|------------------------|-----------------|---------------|
| Kosár > Tárhelyek > Előzetes szakhatósági és egyéb szervi meg                                            | keresés                                     |                  |                        | 2               | 014-11-3 9:30 |
| Előzetes szakhatósági és egyéb szervi me                                                                 | gkeresés                                    | 00649/20         | 14 - Mekk Elek -       | Balatonalmádi - | 65456         |
| Navigálás                                                                                                |                                             | Folyamat lépései |                        |                 |               |
| Tárhely                                                                                                  | I                                           | Adatok megadása  |                        |                 |               |
| Cselekmény adatai                                                                                        |                                             |                  |                        |                 |               |
| Általános Címzettek Irat Dokumentumok                                                                    |                                             |                  |                        |                 |               |
| ÉTDR iratazonosító                                                                                       | IR-03344/2014                               |                  |                        |                 |               |
| Létrehozás dátuma                                                                                        | 2014.11.03. 9:15:22                         |                  |                        |                 |               |
| Állapot                                                                                                  | Folyamatban                                 |                  |                        |                 |               |
| Irány                                                                                                    | Kimenő                                      |                  |                        |                 |               |
| Tárgy                                                                                                    | Építési engedélyezési eljárás (általános) - | Balatonalmádi    |                        |                 |               |
| Küldés dátuma                                                                                            |                                             |                  |                        |                 |               |
| Mellékletszám                                                                                            | 0                                           |                  |                        |                 |               |
| Szerkesztés Iratkép megtekintése                                                                         |                                             |                  |                        |                 |               |
|                                                                                                    |                                             |                  |                        |                 |               |
| Vissza                                                                                                   |                                             |                  |                        | Τον             | rább          |
|                                                                                                    |                                             |                  |                        |                 |               |
| Építésügyi hatósági engedélyezési eljárásokat<br>támogató elektronikus dokumentációs rendszer (v 1.3.0.6 | )                                           |                  |                        | Geoview         | SOFT"         |

**5.** A "Dokumentumok" fülre kattintva jelennek meg azok a funkciógombok, melyek használatával Ön csatolni tudja a megkeresés iratához a benyújtandó dokumentumokat.

**Figyelem!** A hatóság az irat mellékleteként kizárólag azokat a dokumentumokat fogja látni, amelyeket ehhez az irathoz csatol!

A **"Dokumentumok csatolása"** gomb használatával tudja csatolni a kérelemhez a tárhelyére már korábban feltöltött dokumentumokat. Válassza ki a listából a csatolandó dokumentumokat!

Az **"Új dokumentum feltöltése"** gomb használatával további (a tárhelyére még nem feltöltött) dokumentumokat adhat hozzá.

A **"Dokumentáció összerakása"** gomb használatával lehetősége van sorba rendezni és a 312/2012. (XI. 8.) Korm. rendelet 8. melléklete alapján típus, jelleg, és munkarész kategóriákba besorolni a dokumentumokat. A "Dokumentáció összerakása" funkció használata nem kötelező.

A dokumentumok feltöltését követően a **"Tovább"** gombra kattintva tudja folytatni a kérelem benyújtását.

A "Folyamat lépései" dobozban a hármas tagozódású nyíl mutatja, hogy a folyamatban éppen hol tart.

| tric 🗖                  | Föoldal      | Tärhelyek                   | Mappák                 |                  |                |             |     | Ké        | e <b>kk Elek</b><br>relmező         |     | ?<br>Súgó | U<br>Kilépés |
|-------------------------|--------------|-----------------------------|------------------------|------------------|----------------|-------------|-----|-----------|-------------------------------------|-----|-----------|--------------|
| > Tárhelyek > Előzetes  | szakhatósá   | gi és egyéb szervi megke    | eresés                 |                  |                |             |     |           |                                     |     | 20        | 14-11-3      |
| őzetes szakhatós        | ági és d     | egyéb szervi meg            | jkeresés               |                  |                | 00649       | /20 | 14 - Mekl | k Elek - Balat                      | ona | lmádi -   | 6545         |
| Navigálás               |              |                             |                        |                  | Folyan         | nat lépései |     |           |                                     |     |           |              |
| Tárhely                 |              |                             |                        |                  | Adato          | k megadása  |     |           |                                     |     |           |              |
| Cselekmény adatai       |              |                             |                        |                  |                |             |     |           |                                     |     |           |              |
| Általános Címzettek     | Irat         | Dokumentumok                |                        |                  |                |             |     |           |                                     |     |           |              |
| ≪ < > ≫ Oldalak:        | L / 0 (Össze | esen: 0)                    |                        |                  |                |             |     |           |                                     |     |           |              |
| Húzzon ide egy oszlopot | a csoporto   | sításhoz, vagy kattintson a | z oszlop nevére az osz | zlop szerinti si | orbarendezésh  | ez!         |     |           |                                     | _   |           |              |
| Műveletek               | Sor. △       | Megnevezés/fájlnév          | Leírás                 | ۲                | Jelleg         | Munkarész   | ۲   | Típus     | <ul> <li>Feltöltés ideje</li> </ul> | ۲   | Feltöltő  | ۲            |
|                         |              |                             | Nincs fe               | eltöltött adat   | : ebben a néze | tben        |     |           |                                     |     |           |              |
| ≪ < > ≫ Oldalak:        | L / 0 (Össze | sen: 0)                     |                        |                  |                |             |     |           |                                     |     |           |              |
| Dokumentum csatolása    | Új dokun     | nentum feltöltése Dokun     | nentáció összerakása   |                  |                |             |     |           |                                     |     |           |              |
|                         |              |                             |                        |                  |                |             |     |           |                                     |     |           |              |
| Vissza                  |              |                             |                        |                  |                |             |     |           |                                     |     | Tova      | ibb          |
|                         |              |                             |                        |                  |                |             |     |           |                                     |     |           |              |
|                         |              |                             |                        |                  |                |             |     |           |                                     |     |           |              |
|                         |              |                             |                        |                  |                |             |     |           |                                     |     |           |              |

**6.** Az "Adatok ellenőrzése" felületen (a második nyíl mutatja) ellenőrizheti az elküldendő, állásfoglalás beszerzésére irányuló kérelem irat adatait. Amennyiben módosítani szeretné azokat, kattintson a **"Vissza"** gombra. Ha mindent rendben talált, a **"Küldés"** gomb segítségével nyújtsa be a megkeresést.

|                                                                                                    | Fõoldal                                                                                                    | Tárhelyek                                                                                                    | Mappák                                                                                                    |                                                                                                    |                                                                                                | Mekk<br>Kéreli                                                            | Elek<br>nező                                                                                                    | ? U                                                                       |
|----------------------------------------------------------------------------------------------------|----------------------------------------------------------------------------------------------------|----------------------------------------------------------------------------------------------------|----------------------------------------------------------------------------------------------------|----------------------------------------------------------------------------------------------------|------------------------------------------------------------------------------------------------|---------------------------------------------------------------------------|----------------------------------------------------------------------------------------------------|---------------------------------------------------------------------------|
| r > Tárhelyek > Előzetes                                                                                                    | szakhatósági és i                                                                                                    | egyéb szervi megke                                                                                                    | eresés                                                                                                    |                                                                                                    |                                                                                                |                                                                           |                                                                                                    | 2014-1                                                                    |
| őzetes szakható                                                                                                    | sági és egyé                                                                                                    | éb szervi meg                                                                                                    | ıkeresés                                                                                                    |                                                                                                    | 00649/201                                                                                      | 14 - Mekk E                                                               | ilek - Balatonal                                                                                                    | mádi - 654                                                                |
| Vavigálás                                                                                                    |                                                                                                    |                                                                                                    |                                                                                                    | Folyam                                                                                                    | at lépései                                                                                     |                                                                           |                                                                                                    |                                                                           |
| Tárhely                                                                                                    |                                                                                                    |                                                                                                    |                                                                                                    | Adato                                                                                                    | k megadása 🖒                                                                                   | Adatok ellenő                                                             | rzése 🔪 Visszaig                                                                                                    |                                                                           |
| Általános adatok                                                                                                    |                                                                                                    |                                                                                                    |                                                                                                    |                                                                                                    |                                                                                                |                                                                           |                                                                                                    |                                                                           |
| Létrehozás ideje                                                                                                    |                                                                                                    |                                                                                                    | 2014.11.03. 9:15:22                                                                                                |                                                                                                    |                                                                                                |                                                                           |                                                                                                    |                                                                           |
| Befejezés ideje                                                                                                    |                                                                                                    |                                                                                                    |                                                                                                    |                                                                                                    |                                                                                                |                                                                           |                                                                                                    |                                                                           |
| Eljárási cselekmény álli                                                                                                    | apota                                                                                                    |                                                                                                    | Rögzítés alatt                                                                                                    |                                                                                                    |                                                                                                |                                                                           |                                                                                                    |                                                                           |
| Küldő felhasználó<br>Indeldée                                                                                                    |                                                                                                    |                                                                                                    | Mekk Elek                                                                                                    |                                                                                                    |                                                                                                |                                                                           |                                                                                                    |                                                                           |
|                                                                                                    |                                                                                                    |                                                                                                    |                                                                                                    |                                                                                                    |                                                                                                |                                                                           |                                                                                                    |                                                                           |
|                                                                                                    |                                                                                                    |                                                                                                    | -14                                                                                                    |                                                                                                    |                                                                                                |                                                                           |                                                                                                    |                                                                           |
| nozetes megkereses c                                                                                                    | cella                                                                                                    |                                                                                                    | Elozetes szaknatosági allas                                                                                        | togialas kerese                                                                                                    |                                                                                                |                                                                           |                                                                                                    |                                                                           |
| ímzettek listája                                                                                                    |                                                                                                    |                                                                                                    |                                                                                                    |                                                                                                    |                                                                                                |                                                                           |                                                                                                    |                                                                           |
| 🕻 < [1] > ≫ Oldal                                                                                                    | ak: 1 / 1 (Összeser                                                                                                    | n: 1)                                                                                                    |                                                                                                    |                                                                                                    |                                                                                                |                                                                           |                                                                                                    |                                                                           |
| lév                                                                                                    |                                                                                                    | Címzett típusa                                                                                                    |                                                                                                    | Kapcsolattartás<br>módja                                                                                                    | (döntés közlésének)                                                                            | ) Cc Cír                                                                  | n                                                                                                    |                                                                           |
| lemzeti Közlekedési Ható<br>is Hajózási Hivatal Vasúti I                                                                                                    | iság Utügyi, Vasúti<br>Főosztály (Vasút)                                                                                                    | Hatóság                                                                                                    |                                                                                                    | ÉTDR felületen                                                                                                    |                                                                                                | 10                                                                        | 66 Budapest VI. kerület,                                                                                                    | Teréz körút 62.                                                           |
| 🔾 🚺 > 📎 Oldal                                                                                                    | ak: 1 / 1 (Összeser                                                                                                    | n: 1)                                                                                                    |                                                                                                    |                                                                                                    |                                                                                                |                                                                           |                                                                                                    |                                                                           |
| rat adatai                                                                                                    |                                                                                                    |                                                                                                    |                                                                                                    |                                                                                                    |                                                                                                |                                                                           |                                                                                                    |                                                                           |
| ÉTDR iratazonosító                                                                                                    |                                                                                                    |                                                                                                    | IR-03344/2014                                                                                                    |                                                                                                    |                                                                                                |                                                                           |                                                                                                    |                                                                           |
|                                                                                                    |                                                                                                    |                                                                                                    |                                                                                                    |                                                                                                    |                                                                                                |                                                                           |                                                                                                    |                                                                           |
|                                                                                                    |                                                                                                    |                                                                                                    |                                                                                                    |                                                                                                    |                                                                                                |                                                                           |                                                                                                    |                                                                           |
| rat adatai                                                                                                    |                                                                                                    |                                                                                                    |                                                                                                    |                                                                                                    |                                                                                                |                                                                           |                                                                                                    |                                                                           |
| ÉTDR iratazonosító                                                                                                    |                                                                                                    |                                                                                                    | IR-03344/2014                                                                                                    |                                                                                                    |                                                                                                |                                                                           |                                                                                                    |                                                                           |
| étrehozás dátuma                                                                                                    |                                                                                                    |                                                                                                    | 2014.11.03. 9:15:22                                                                                                |                                                                                                    |                                                                                                |                                                                           |                                                                                                    |                                                                           |
| Allapot<br>rány                                                                                                    |                                                                                                    |                                                                                                    | Folyamatban<br>Kimenő                                                                                              |                                                                                                    |                                                                                                |                                                                           |                                                                                                    |                                                                           |
| Tárgy                                                                                                    |                                                                                                    |                                                                                                    | Építési engedélyezési eljárá                                                                                       | ás (általános) - Balai                                                                                                    | tonalmádi                                                                                      |                                                                           |                                                                                                    |                                                                           |
|                                                                                                    |                                                                                                    |                                                                                                    |                                                                                                    |                                                                                                    |                                                                                                |                                                                           |                                                                                                    |                                                                           |
|                                                                                                    |                                                                                                    |                                                                                                    |                                                                                                    |                                                                                                    |                                                                                                |                                                                           |                                                                                                    |                                                                           |
| Mellékletszám                                                                                                    |                                                                                                    |                                                                                                    | 5                                                                                                    |                                                                                                    |                                                                                                |                                                                           |                                                                                                    |                                                                           |
| Nellékletszám                                                                                                    |                                                                                                    |                                                                                                    | 5                                                                                                    |                                                                                                    |                                                                                                |                                                                           |                                                                                                    |                                                                           |
| fellékletszám<br>okumentumok listája                                                                                                    | sk• 1 / 1 (Õccrasor                                                                                                    | 1.5)                                                                                                    | 5                                                                                                    |                                                                                                    |                                                                                                |                                                                           |                                                                                                    |                                                                           |
| fellékletszám<br>okumentumok listája<br>] < [1] > >> Oldak<br>úzzon ide egy oszlopot a                                                                                     | ak: 1 / 1 (Összeser<br>I csoportosításhoz,                                                                                                    | n: 5)<br>vagy kattintson az c                                                                                            | 5<br>szlop nevére az oszlop szerini                                                                                | ti sorbarendezéshez!                                                                                                    |                                                                                                |                                                                           |                                                                                                    |                                                                           |
| kellékletszám<br>okumentumok listája<br>. (*) [1] 2 (*) Oldak<br>úzzon ide egy oszlopot a<br>lűveletek                                                                     | ak: 1 / 1 (Összeser<br>) csoportostáshoz,<br>  Sor. △ Megne                                                                                            | n: 5)<br>Vagy kattintson az d<br>Vezés/fájlnév                                                                           | 5<br>szłop nevére az oszłop szerint<br>Leirás                                                                      | ti sorbarendezéshez!<br>Jelleg                                                                                                    | Munkarész                                                                                      | Típus                                                                     | Feltöltés ideje                                                                                                    | Feltöltő                                                                  |
| kellékletszám<br>okumentumok listája<br>C [1] C (2) Oklak<br>úzson ide egy oszlopot a<br>lűveletek<br>S S                                                                  | ak: 1 / 1 (Összeser<br>) csoportosttáshoz,<br>Sor. Δ Megne<br>1 Alaprajz                                                                               | 1: 5)<br>Vagy kattintson az o<br>vezés/fájinév<br>.pdf                                                                   | 5 Iszlop nevére az oszlop szernt Leirás                                                                            | ti sorbarendezéshezt<br>Jelleg<br>Nincs<br>megadva                                                                                 | Munkarész<br>Nincs megadva                                                                     | <b>Tipus</b><br>Nincs megadva                                             | Feltöltés ideje<br>2014.11.03. 8:46:05                                                                                             | <b>Feltöltő</b><br>Mekk Elek                                              |
| kellékletszám<br>okumentumok listája<br>c [1] ) > Oldak<br>úzzon ide egy oszlopot a<br>úvzen ide egy oszlopot a                                                            | ak: 1 / 1 (Összeser<br>I csoportostáshoz,<br>Sor. A Megne<br>1 Alaprajz<br>1 Epitesze                                                                  | n: 5)<br>vagy kattintson az c<br>vezés/fájlnév<br>.pdf<br>tl_muszaki_leiras.pd                                           | szlop nevére az oszlop szerint<br>Leirás                                                                           | ti sorbarendezéshezi<br>Jelleg<br>Nincs<br>megadva<br>Nincs<br>megadva                                                             | Munkarész<br>Nincs megadva<br>Nincs megadva                                                    | Típus<br>Nincs megadva<br>Nincs megadva                                   | Feltöltés ideje<br>2014.11.03. 8:46:05<br>2014.11.03. 8:46:06                                                                      | Feltöltő<br>Mekk Elek<br>Mekk Elek                                        |
| keličkitetzzém<br>okumentumok listáje<br>I (1) ) Oktač<br>užizon ide egy ostopot a<br>lišveletek                                                                           | ak: 1 / 1 (Összeser<br>1 csoportosttáshoz,<br>Sor. △ Megne<br>1 Alaprajz<br>1 Epitesze<br>1 Homiok;                                                    | n: 5)<br>vagy kattintson az o<br>vezés/fájlnév<br>:pdf<br>sti_muszaki_leiras.pd                                          | sstop nevére az oszlop szerint<br>Leírás                                                                           | ti sorbarendezéshezi<br>Jelleg<br>Nincs<br>megadva<br>Nincs<br>megadva<br>Nincs                                                    | Munkanész<br>Nincs megadva<br>Nincs megadva<br>Nincs megadva                                   | Típus<br>Nincs megadva<br>Nincs megadva                                   | Feltöltés ideje<br>2014.11.03. 8x46:05<br>2014.11.03. 8x46:05<br>2014.11.03. 8x46:07                                               | Feltöltö<br>Mekk Elek<br>Mekk Elek<br>Mekk Elek                           |
| Aeliékletzzám<br>okumentumok listája<br>(1) (1) 20 oldak<br>úúzon ide egy oszlopot a<br>kűveletek<br>20 0<br>20 0                                                          | ak: 1 / 1 (Összeser<br>csoportosttáshoz,<br>Sor. A Megne<br>1 Alaprajz<br>1 Epitesze<br>1 Homlok<br>1 Helyszin                                         | n: 5)<br>vagy kattintson az o<br>spdf<br>ett_muszaki_leras.pd<br>zat.pdf<br>rajz.pdf                                     | sclop nevére az oszlop szerint<br>Leirás                                                                           | ti sorbarendezéshezt<br>Jelleg<br>Nincs<br>megadva<br>Nincs<br>megadva<br>Nincs<br>megadva<br>Nincs<br>megadva<br>Nincs            | Munkarész<br>Nincs megadva<br>Nincs megadva<br>Nincs megadva<br>Nincs megadva                  | Tipus<br>Nincs megadva<br>Nincs megadva<br>Nincs megadva<br>Nincs megadva | Feltoltás ideje<br>2014.11.03. 846:05<br>2014.11.03. 846:06<br>2014.11.03. 846:07<br>2014.11.03. 846:07                            | Feltöltő<br>Mekk Elek<br>Mekk Elek<br>Mekk Elek<br>Mekk Elek              |
| Nellákistzám<br>kokumentumok listája<br>C (1) C oklaka<br>Uizon ide egy ozdopot a<br>Vűveletek<br>C C<br>C C oklaka<br>C C C C C C C C C C C C C C C C C C C               | sk: 1 / 1 (Ossreser<br>csoportostäshoz,<br>Sor. Δ Megne<br>1 Alaprajz<br>1 Eptesze<br>1 Homlok<br>1 Helyszin<br>1 Metszet                              | n: 5)<br>vagy kattintson az o<br>vezés/fájlnév<br>:pdf<br>zat.pdf<br>rajz.pdf<br>:pdf                                    | 5 stop nevére az oszóp szerint Leirás f                                                                            | ti sorbarendezéshezt<br>Jelleg<br>Nincs<br>megadva<br>Nincs<br>megadva<br>Nincs<br>megadva<br>Nincs<br>megadva                     | Munkarész<br>Nincs megadva<br>Nincs megadva<br>Nincs megadva<br>Nincs megadva                  | Típus<br>Nincs megadva<br>Nincs megadva<br>Nincs megadva<br>Nincs megadva | Fettoltés ideje<br>2014.11.03. 846:05<br>2014.11.03. 846:07<br>2014.11.03. 846:07<br>2014.11.03. 846:07<br>2014.11.03. 846:07      | Feltöltő<br>Mekk Elek<br>Mekk Elek<br>Mekk Elek<br>Mekk Elek              |
| Mellékletzám<br>Jokumentumok listája<br>C [1] 2 22 Oklak<br>túzon kle egy oszlopot a<br>tűveletek<br>2 2<br>2 2<br>2 2<br>2 2<br>2 2<br>2 2<br>2 2<br>2 2<br>2 2<br>2      | sk: 1 / 1 (Összeser<br>csoportostáshoz,<br><b>Sor.</b> A Megne<br>1 Alaprajz<br>1 Eptesze<br>1 Homiok<br>1 Helyszn<br>1 Metszet<br>sk: 1 / 1 (Összeser | n: 5)<br>vagy katthrison az o<br>vezés/fájinév<br>:pdf<br>raiz.pdf<br>raiz.pdf<br>:pdf<br>: 5)                           | s<br>szdop nevére az oszlop szernn<br>keirás<br>f<br>i<br>i<br>i<br>i<br>i<br>i<br>i<br>i<br>i<br>i<br>i<br>i<br>i | ti sorbarendezéshezt<br>Jelleg<br>Nincs<br>megadva<br>Nincs<br>megadva<br>Nincs<br>megadva                                         | Munkarész<br>Nincs megadva<br>Nincs megadva<br>Nincs megadva<br>Nincs megadva                  | Tipus<br>Nincs megadva<br>Nincs megadva<br>Nincs megadva<br>Nincs megadva | Feltoltés ideje<br>2014.11.03. 8:46:05<br>2014.11.03. 8:46:05<br>2014.11.03. 8:46:07<br>2014.11.03. 8:46:08                        | Feltöltő<br>Mekk Elek<br>Mekk Elek<br>Mekk Elek<br>Mekk Elek              |
| Mellékletszám<br>Dokumentumok listája<br>S C [1] 2 12 Oklak<br>Hűzen ide egy oszlopot a<br>Műveletek<br>2 0<br>2 0<br>2 0<br>2 0<br>2 0<br>2 0<br>2 0<br>2 0<br>2 0<br>2 0 | sk: 1 / 1 (Összeser<br>csoportostáshoz,<br>Sor. A Megne<br>1 Alaprajz<br>1 Eptesze<br>1 Homlok<br>1 Helyszn<br>1 Metszet<br>sk: 1 / 1 (Összeser        | h: 5)<br>vagy katthitson az o<br>spdf<br>eti_muszaki_leiras.pd<br>zat.pdf<br>rajz.pdf<br>: 5)                            | S Lefás                                                                                                    | ti sorbarendezéshezi<br>Jelleg<br>Nincs<br>megadva<br>Nincs<br>megadva<br>Nincs<br>megadva<br>Nincs<br>megadva                     | Munkarész<br>Nincs megadva<br>Nincs megadva<br>Nincs megadva<br>Nincs megadva                  | Tipus<br>Nincs megadva<br>Nincs megadva<br>Nincs megadva<br>Nincs megadva | Feltöltés ideje<br>2014.11.03. 8:46:05<br>2014.11.03. 8:46:05<br>2014.11.03. 8:46:07<br>2014.11.03. 8:46:07<br>2014.11.03. 8:46:08 | Feltoitó<br>Mekk Elek<br>Mekk Elek<br>Mekk Elek<br>Mekk Elek<br>Mekk Elek |
| Mellékletszám<br>Dokumentumok listája<br>R c [1] 2 12 okdak<br>Útzon ide egy oszlopot a<br>Hűveletek<br>2 2 2<br>2 2 2<br>2 2 2 2 2 2 2 2 2 2 2 2 2                        | sk: 1 / 1 (Összeser<br>csoportosttáshoz,<br>Sor. A Megne<br>1 Alaprajz<br>1 Epitesze<br>1 Homiok<br>1 Helyszin<br>1 Metszet<br>sk: 1 / 1 (Összeser     | n: 5)<br>vagy kattintson az o<br>vezés/fájlnév<br>:pdf<br>eti_muszaki_leiras.pd<br>zat.pdf<br>trgiz.pdf<br>t.pdf<br>t.5) | szlóp nevére az oszlóp szerint<br>keińas<br>f<br>i<br>i<br>i<br>i<br>i<br>i<br>i<br>i<br>i<br>i<br>i<br>i<br>i     | ti sorbarendezéshezt<br>Jelleg<br>Nincs<br>megadva<br>Nincs<br>megadva<br>Nincs<br>megadva<br>Nincs<br>megadva<br>Nincs<br>megadva | Munkarész<br>Nincs megadva<br>Nincs megadva<br>Nincs megadva<br>Nincs megadva<br>Nincs megadva | Tipus<br>Nincs megadva<br>Nincs megadva<br>Nincs megadva<br>Nincs megadva | Feltöltás ideje<br>2014.11.03. 8x46:05<br>2014.11.03. 8x46:05<br>2014.11.03. 8x46:07<br>2014.11.03. 8x46:07<br>2014.11.03. 8x46:08 | Feltoitó<br>Mekk Elek<br>Mekk Elek<br>Mekk Elek<br>Mekk Elek<br>Mekk Elek |

**7.** A "Küldés" gombra kattintva egy felugró ablak jelenik meg "Biztosan el szeretné küldeni?" szöveggel. Ha igen, akkor kattintson az "OK" gombra.

|                 |        |                             | 5<br>B | iztosan el szeretné küldeni" | ?             |               |                     |           |
|-----------------|--------|-----------------------------|--------|------------------------------|---------------|---------------|---------------------|-----------|
|                 |        |                             |        |                              |               |               |                     |           |
| okumentumok lis | tája   |                             |        |                              |               |               |                     |           |
|                 |        |                             |        | UK Megse                     |               |               |                     |           |
|                 |        |                             |        |                              |               |               |                     |           |
| űveletek        | Sor. △ | Megnevezés/fájlnév          | Leírás | Jelleg                       | Munkarész     | Típus         | Feltöltés ideje     | Feltöltő  |
| 0               | 1      | Alaprajz.pdf                |        | Nincs<br>megadva             | Nincs megadva | Nincs megadva | 2014.11.03. 8:46:05 | Mekk Elek |
| 0               | 1      | Epiteszeti_muszaki_leiras.p | df     | Nincs<br>megadva             | Nincs megadva | Nincs megadva | 2014.11.03. 8:46:06 | Mekk Elek |
| 0               | 1      | Homlokzat.pdf               |        | Nincs<br>megadva             | Nincs megadva | Nincs megadva | 2014.11.03. 8:46:07 | Mekk Elek |
| Ø               | 1      | Helyszinrajz.pdf            |        | Nincs<br>megadva             | Nincs megadva | Nincs megadva | 2014.11.03. 8:46:07 | Mekk Elek |
| 0               | 1      | Metszet.pdf                 |        | Nincs<br>megadva             | Nincs megadva | Nincs megadva | 2014.11.03. 8:46:08 | Mekk Elek |
|                 |        |                             |        |                              |               |               |                     |           |
|                 |        |                             |        |                              |               |               |                     |           |
|                 |        |                             |        |                              |               |               |                     |           |
|                 |        |                             |        |                              |               |               |                     |           |
| Vissza          |        |                             |        |                              |               |               |                     |           |
| Vissza          |        |                             |        |                              |               |               |                     |           |

A "Sikeres végrehajtás" szöveg jelzi, hogy az irat beküldésre került a hatósághoz.

| C 🕂 Földal 🚔 Tárhelyek 🖿 Mappák                                                                           | Mekk Elek<br>Kérelmező                                     | ? U<br>Súgó Kilépés  |
|----------------------------------------------------------------------------------------------------|------------------------------------------------------------|----------------------|
| Kosár > Mappák > Mappa szerkesztése > Szakhatósági megkeresés                                             |                                                            | 2014-11-3 9:58       |
| Szakhatósági megkeresés                                                                                   | 00649/2014 - Mekk Elek - B                                 | alatonalmádi - 65456 |
| Navigàlàs<br>Mappa                                                                                        | Folyamat lépésel<br>Adatok megadása > Adatok ellenőrzése > | Visszaigazolás       |
| Visszalgazolás<br>Sikeres végrehajtás!                                                                    |                                                            |                      |
| Szakhatósági megkeresését a rendszer eljuttatta a címzettnek                                              |                                                            |                      |
|                                                                                                    |                                                            | Bezár                |
|                                                                                                    |                                                            |                      |
|                                                                                                    |                                                            |                      |
|                                                                                                    |                                                            |                      |
| Épitésügyi hatósági engedélyezési eljárásokat<br>támogató elektronikus dokumentációs rendszer (v 1.3.0.6) | 0                                                          | eoview               |

A "Bezár" vagy a "Mappa" gombra kattintva visszajut a "Tárhely szerkesztése" képernyőre.

A "Főoldal" gombra kattintva láthatja a rendszer által küldött automatikus üzenetet, miszerint "Kérelmét a rendszer eljuttatta a címzettnek".

Megnyitva az üzenet a "Benyújtott kérelem adatai" felületen az "Eljárás adatai" dobozban az "Irat" lapon az "Aláírt iratkép megtekintése" gomb használatával megnyithatja, lementheti, vagy ki is nyomtathatja a kérelme adataiból a rendszer által generált "Ügyféli beadvány kivonata" megnevezésű iratot. Az iraton minden lényeges információt megtalál a benyújtott "Szakhatósági megkeresés" kérelemről. **8.** A "Tárhely szerkesztése" képernyőn a "Cselekmények" lapon már láthatóak a beküldött cselekményeink.

A "Cselekmények" dobozban lévő cselekménygombokkal lehetőség van újabb cselekményeket indítani.

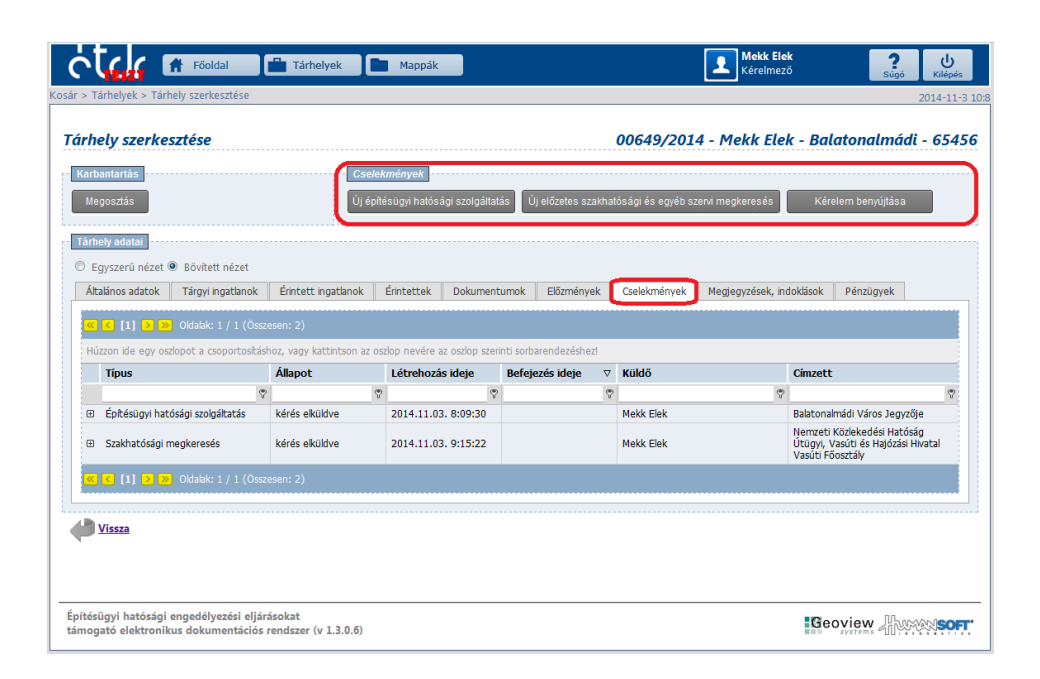

A "Településképi vélemény kérése" vagy a "Tervtanácsi vélemény kérése" a fentebb leírtak szerint történik azzal a különbséggel, hogy az "Előzetes megkeresés célja" felületen a legördülő menüből másik opciót választ!

## 3.3. Kérelem benyújtása (Építésügyi hatósághoz)

Az előző lépésekben megtörtént a tárhely létrehozása, s abba feltöltésre kerültek azok a dokumentumok, melyek az építésügyi hatósági engedélyezési eljáráshoz szükségesek.

Amennyiben településképi-, tervtanácsi vélemény, vagy előzetes szakhatósági állásfoglalás(ok) kerültek beszerzésre, akkor a megkeresett szervezetek válaszai is bekerültek a "Tárhely"-be.

### A "Kérelem benyújtás" lépései:

**1.** A **"Kérelem benyújtás"** gombra kattintva a megjelenő "Kérelem benyújtása" felületen az "Eljáró hatóság" lapon láthatja a rendszer által automatikusan megjelenített illetékes eljáró hatóság nevét. Ha a felületen a megfelelő eljáró hatóság neve jelenik meg, akkor ezen a felületen nincs további tennivalója. (Amennyiben egy figyelmeztető üzenet jelenik meg, hogy több eljáró hatóság is létezik, akkor az **"Elsőfokon eljáró hatóság kiválasztása"** gomb használatával válassza ki a listából az építés helye és a munka jellege szerint illetékes **építésügyi hatóságot**!)

| Föoldal 🖻 Tárhelyek                                                                                                    | Mappák Mappák                |                                     | Mekk Elek<br>Kérelmező | ?<br>Súgó           | ل<br>Kilépés   |
|----------------------------------------------------------------------------------------------------|------------------------------|-------------------------------------|------------------------|---------------------|----------------|
| Kérelem benyújtása                                                                                                    |                              | 00649/2                             | 014 - Mekk Elek -      | 20<br>Balatonalmádi | - <b>65456</b> |
| Navigálás<br>Támely                                                                                                    |                              | Folyamat lépései<br>Adatok megadása |                        |                     |                |
| Eljárás adataj<br>Eljáró hatóság Trat Csatolt dokumentumok<br>Elsőfokon eljáró hatóság<br>Elsőfokon eljáró hatóság kválasztása | Balatonalmádi Város Jegyzője |                                     |                        |                     |                |
| Vissa                                                                                                    |                              |                                     |                        | Tov                 | rább           |
|                                                                                                    |                              |                                     |                        |                     |                |
|                                                                                                    |                              |                                     |                        |                     |                |
| Építésügyi hatósági engedélyezési eljárásokat<br>támogató elektronikus dokumentációs rendszer (v 1.3.0.6)                      |                              |                                     |                        | Geoview             | SOFT.          |

**2.** Az "Irat" lapon láthatja a megkezdett cselekménye iratának eddigi adatait. A **"Szerkesztés"** gomb használatával az irat tárgyát lehet megváltoztatni, kiegészíteni, amennyiben a korábban rögzített adatokon változtatni kíván. Az **"Iratkép megtekintése"** gombbal már lehetősége van megtekinteni a benyújtandó irat kivonatát, mely ekkor még nem a végleges tartalmú. Célszerű a folyamat legvégén külön lementeni az iratot, ha azt a rendszerbe való belépés nélkül is látni szeretné.

| elem benyújtása                                        |                                    | 00649/20                         | 14 - Mekk Elek - Bo | ılatonalmádi - 654 |
|--------------------------------------------------------|------------------------------------|----------------------------------|---------------------|--------------------|
| ivigálás<br>Tárhely                                    |                                    | Folyamat lépésel Adatok megadása |                     |                    |
| árás adatai<br>Sjáró hatóság Irat Csatolt dokumentumok |                                    |                                  |                     |                    |
| ÉTDR iratazonosító                                     | IR-03345/2014                      |                                  |                     |                    |
| Létrehozás dátuma                                      | 2014.11.03. 10:12:27               |                                  |                     |                    |
| Állapot                                                | Folyamatban                        |                                  |                     |                    |
| Irány                                                  | Kimenő                             |                                  |                     |                    |
| Tárgy                                                  | Építési engedélyezési eljárás (ált | alános) - Balatonalmádi          |                     |                    |
| Küldés dátuma                                          |                                    |                                  |                     |                    |
| Mellékletszám                                          | 0                                  |                                  |                     |                    |
| szerkesztés Iratkép megtekintése                       |                                    |                                  |                     |                    |
| Vissza                                                 |                                    |                                  |                     | Tovább             |
|                                                        |                                    |                                  |                     |                    |

**3.** A "Csatolt dokumentumok" fülre kattintva jelennek meg azok a funkciógombok, melyek használatával Ön csatolni tudja kérelméhez benyújtandó dokumentumokat.

**Figyelem!** A hatóság a kérelem mellékleteként kizárólag azokat a dokumentumokat fogja látni, amelyeket ehhez az irathoz csatol!

A **"Dokumentumok csatolása"** gomb használatával tudja csatolni a kérelemhez a tárhelyére már korábban feltöltött dokumentumokat. Válassza ki a listából a csatolandó dokumentumokat!

Az **"Új dokumentum feltöltése"** gomb használatával további (a tárhelyére még nem feltöltött) dokumentumokat adhat hozzá.

A **"Dokumentáció összerakása"** gomb használatával lehetősége van sorba rendezni és a 312/2012. (XI. 8.) Korm. rendelet 8. melléklete alapján típus, jelleg, és munkarész kategóriákba besorolni a dokumentumokat. A "Dokumentáció összerakása" funkció használata nem kötelező.

A dokumentumok feltöltését követően a "**Tovább**" gombra kattintva tud tovább haladni.

A "Folyamat lépései" dobozban a hármas tagozódású nyíl mutatja, hogy a folyamatban éppen hol tart.

|                                      | Főoldal                       | Tárhelyek                           | Mappák                           |                      |           |                           | 2        | Mek<br>Kére | <b>k Elek</b><br>Imező | ?<br>Súgó | Kilépé   |
|--------------------------------------|-------------------------------|-------------------------------------|----------------------------------|----------------------|-----------|---------------------------|----------|-------------|------------------------|-----------|----------|
| relem benyújtá                       | isa                           |                                     |                                  |                      | Folyamat  | <b>00649/.</b><br>Iépései | 2014 - I | Mekk        | Elek - Balat           | onalmá    | di - 654 |
| Tárhely                              |                               |                                     |                                  |                      | Adatok    | megadása                  | Adato    |             |                        |           |          |
| Eljáró hatóság 🛛 Irat                | Csatolt d                     | lokumentumok                        |                                  |                      |           |                           |          |             |                        |           |          |
| Húzzon ide egy oszlop                | ot a csoporto                 | sításhoz, vagy kattintson a         | z oszlop nevére az oszl          | op szerinti sorbaren | dezéshez! |                           |          |             |                        |           |          |
| Műveletek                            | Sor. △                        | Megnevezés/fájlnév                  | Leírás                           | Jelleg               | Μ         | lunkarész                 | Típus    |             | Feltöltés ideje        | Feltö     | ltő      |
| ≪                                    | : 1 / 0 (Össze<br>:a Új dokur | esen: 0)<br>nentum feltöltése Dokur | Nincs fe<br>nentáció összerakása | ltöltött adat ebben  | a nézetb  | en                        |          |             |                        |           |          |
|                                      |                               |                                     |                                  |                      |           |                           |          |             |                        |           |          |
| Vissza                               |                               |                                     |                                  |                      |           |                           |          |             |                        | (         | Tovább   |
| <b>Vissza</b><br>ésügyi hatósági enc | edélyezési d                  | ljárásokat                          |                                  |                      |           |                           |          |             | 10.000                 |           | Tovább   |

**4.** Az "Adatok ellenőrzése" felületen (a második nyíl mutatja) ellenőrizheti a benyújtandó építésügyi hatósági engedély kérelem cselekmény iratának adatait. Amennyiben valamelyikben elírást talál, vagy módosítani szeretné azokat, akkor kattintson a "Vissza" gombra.

Ha mindent rendben talált, a "Benyújtás" gomb használatával nyújtsa be a kérelmet!

|                                                                                                    | érelem benyújtá                                                                                                    | ása                                                                                                    |                                                                                               |                                                                                                    |                                                                                                    |                                                                                                    |                                                                                                    | 2014-11                                                                   |
|----------------------------------------------------------------------------------------------------|----------------------------------------------------------------------------------------------------|----------------------------------------------------------------------------------------------------|-----------------------------------------------------------------------------------------------|----------------------------------------------------------------------------------------------------|----------------------------------------------------------------------------------------------------|----------------------------------------------------------------------------------------------------|----------------------------------------------------------------------------------------------------|---------------------------------------------------------------------------|
| irelem beny                                                                                                    | rújtása                                                                                                    |                                                                                                    |                                                                                               |                                                                                                    | 00649/20                                                                                                    | 14 - Mekk El                                                                                                | ek - Balatonaln                                                                                                    | nádi - 65                                                                 |
| Navigálás                                                                                                    |                                                                                                    |                                                                                                    |                                                                                               | Folyam                                                                                                    | at lépései                                                                                                    |                                                                                                    |                                                                                                    |                                                                           |
| Tárhely                                                                                                    |                                                                                                    |                                                                                                    |                                                                                               | Adato                                                                                                    | k megadása   🔪                                                                                                  | Adatok ellenőrz                                                                                             | ése 🔪 Visszaiga                                                                                                    |                                                                           |
| Kérelem adatai -                                                                                                    |                                                                                                    |                                                                                                    |                                                                                               |                                                                                                    |                                                                                                    |                                                                                                    |                                                                                                    |                                                                           |
| Eljárásazonosító                                                                                                    |                                                                                                    |                                                                                                    | 00649/2014                                                                                    |                                                                                                    |                                                                                                    |                                                                                                    |                                                                                                    |                                                                           |
| Eljárás neve                                                                                                    |                                                                                                    |                                                                                                    | Csillag utcai családiház                                                                      |                                                                                                    |                                                                                                    |                                                                                                    |                                                                                                    |                                                                           |
| Eljárás indításán                                                                                                    |                                                                                                    |                                                                                                    | Kérelemre                                                                                     |                                                                                                    |                                                                                                    |                                                                                                    |                                                                                                    |                                                                           |
| Létrehozás dátur                                                                                                    | na                                                                                                    |                                                                                                    | 2014.10.31                                                                                    |                                                                                                    |                                                                                                    |                                                                                                    |                                                                                                    |                                                                           |
| Ronvúitó adatai                                                                                                    |                                                                                                    |                                                                                                    |                                                                                               |                                                                                                    |                                                                                                    |                                                                                                    |                                                                                                    |                                                                           |
| Teller adu                                                                                                    |                                                                                                    |                                                                                                    | Mable Tiele                                                                                   |                                                                                                    |                                                                                                    |                                                                                                    |                                                                                                    |                                                                           |
| Teljes nev<br>Teljes születési r                                                                                                    |                                                                                                    |                                                                                                    | MERK EIER                                                                                     |                                                                                                    |                                                                                                    |                                                                                                    |                                                                                                    |                                                                           |
| Anyja teljes neve                                                                                                    |                                                                                                    |                                                                                                    |                                                                                               |                                                                                                    |                                                                                                    |                                                                                                    |                                                                                                    |                                                                           |
|                                                                                                    |                                                                                                    |                                                                                                    |                                                                                               |                                                                                                    |                                                                                                    |                                                                                                    |                                                                                                    |                                                                           |
|                                                                                                    |                                                                                                    |                                                                                                    |                                                                                               |                                                                                                    |                                                                                                    |                                                                                                    |                                                                                                    |                                                                           |
| Születési idő                                                                                                    |                                                                                                    |                                                                                                    |                                                                                               |                                                                                                    |                                                                                                    |                                                                                                    |                                                                                                    |                                                                           |
| Állandó lakcim                                                                                                    |                                                                                                    |                                                                                                    | - 8220,                                                                                       |                                                                                                    |                                                                                                    |                                                                                                    |                                                                                                    |                                                                           |
| Levelezési cím                                                                                                    |                                                                                                    |                                                                                                    |                                                                                               |                                                                                                    |                                                                                                    |                                                                                                    |                                                                                                    |                                                                           |
| ngatlanok                                                                                                    |                                                                                                    |                                                                                                    |                                                                                               |                                                                                                    |                                                                                                    |                                                                                                    |                                                                                                    |                                                                           |
| támui ingətləri                                                                                                    |                                                                                                    |                                                                                                    | 8220 Balatonalmádi Alma                                                                       | a utca A: Hrsz: 65456                                                                                                    |                                                                                                    |                                                                                                    |                                                                                                    |                                                                           |
|                                                                                                    |                                                                                                    |                                                                                                    |                                                                                               |                                                                                                    |                                                                                                    |                                                                                                    |                                                                                                    |                                                                           |
| Mote Flot                                                                                                    | v                                                                                                    |                                                                                                    | 8220 Balatonaimadi Aima                                                                       | a ulca 4; HISZ: 00400                                                                                                    |                                                                                                    |                                                                                                    |                                                                                                    |                                                                           |
| Molek Flok<br>argyi ingatian<br>érelmező termés                                                                                                    | zetes személye                                                                                                    | sk.                                                                                                    | 8220 Balatonalimatir Alima                                                                    | a uica 4; Hisz: 00400                                                                                                    |                                                                                                    |                                                                                                    |                                                                                                    |                                                                           |
| Mairir Flair<br>argyi ingatian<br>érelmező termés<br>Mekk Elek                                                                                                    | zetes személye                                                                                                    | 1K                                                                                                    | 8220 Balatonaimaor Aima                                                                       | I UICa 4; HISZ: 03430                                                                                                    |                                                                                                    |                                                                                                    |                                                                                                    |                                                                           |
| Matri Flat<br>argyi ingauan<br>Árelmező termés<br>Mekk Elek<br>Ijáró hatóság                                                                                                    | zetes személye                                                                                                    | <u>k</u>                                                                                                    | 6220 Balaronaimadi Alma                                                                       | I UICH 4; TI 52: 03430                                                                                                    |                                                                                                    |                                                                                                    |                                                                                                    |                                                                           |
| Matt Flak<br>árgyi ingátián<br>érelmező termés<br>Járó hatóság                                                                                                    | zetes személye<br>natóság                                                                                                    |                                                                                                    | 6220 balatonalmaor Anna<br>Balatonalmádi Város Jeg                                            | и ица 4; msz: 00400<br>уzője                                                                                                    |                                                                                                    |                                                                                                    |                                                                                                    |                                                                           |
| Matte Flat<br>argyi ingatian<br>érelmező termés<br>lékk Elek<br>ljáró hatóság<br>Elsőfokon eljáró f                                                                                                    | zetes személye<br>hatóság                                                                                                    |                                                                                                    | 0220 Balatonalmaor Alma<br>Balatonalmádi Város Jeg                                            | и иса 4; ні ъг. 03430<br>Удбје                                                                                                    |                                                                                                    |                                                                                                    |                                                                                                    |                                                                           |
| Hauto Flat<br>argyi ingatian<br>áreimező termés<br>liáró hatóság<br>Elsőfokon eljáró f<br>satot dokumentu                                                                                                    | zetes személye<br>natóság<br>Oldalak: 1 / 1                                                                                                    | 1K                                                                                                    | 0.220 Balatonalmaor Alma<br>Balatonalmádi Város Jeg                                           | и иса 4; ні ъс. 03430<br>Уудбје                                                                                                    |                                                                                                    |                                                                                                    |                                                                                                    |                                                                           |
| Luck Fuk<br>argy ingatuan<br>érelmező termés<br>Mekk Elek<br>Elsőfokon eljérő I<br>satolt dokumentu<br>(c) (1) (2) (2)<br>úzzon Ke egy osz                                                                                                    | zetes személyc<br>natóság<br>Misik<br>Oddak: 1 / 1                                                                                                  | ak<br>(Osszesen: 5)<br>sokáshoz, vagy kattintson a                                                                                                    | ozzo salatonalmaor Alma<br>Balatonalmádi Város Jeg<br>t osobp nevére az osobp szel            | r uca 4; HS2: 03430<br>yzōje                                                                                                    |                                                                                                    |                                                                                                    |                                                                                                    |                                                                           |
| LLLU FUU<br>argy ingatuan<br>érelmező termés<br>Jekk Elek<br>Elešfokon eljérő I<br>satolt dokumentu<br>C [1] (2) (2)<br>úzzon Ke egy ozr<br>Gűveletek                                                                                                    | zetes személye<br>natócság<br>Ordabis: 1 / 1 i<br>lopot a csoportó<br><b>Sor.</b> A                                                                 | 15<br>(Oszesen: 5)<br>Sstáshoz, vagy kattintson a:<br>Megnevezős/fájlnév                                                                                                    | ozzo balatonalmatri Alma<br>Balatonalmádi Város Jeg<br>cosobo nevére az osobo tzer<br>Leirás  | yzóje                                                                                                    | Munkarész                                                                                                    | Tipus                                                                                                    | Feltoltés ideje                                                                                                    | Feltoltő                                                                  |
| ttack Faa<br>argy ingataan<br>áreimező termés<br>lekk Elek<br>Elek Elek<br>Elektokon eljérő l<br>satolt dokumentu<br>(d) (1) (2)<br>úzzon de egy ozt<br>űűveletek                                                                                                    | zetes személye<br>hałóság<br>mok<br>Oldabi: 1 / 1 i<br>lopot a csoporto<br>Sor. A<br>1                                                              | K<br>(Oszcesen: 5)<br>Sektához, vagy kattintson az<br>Hegnevezés/fájlnév<br>Alaprajz.pdf                                                                                                    | Balatonalmádi Város Jeg<br>cosbop nevére az osobop szer                                       | yzóje viti sotbarendezéshezi sotbarendezéshezi s                                                                                                    | Munkarész<br>Nincs megadva                                                                                      | Tipus<br>Nincs megadva                                                                                      | Feltoltés ideje<br>2014.11.03. 8:46:05                                                                                                    | Feltöltő<br>Mekk Elek                                                     |
| Atacké Fiak<br>argy ingalian<br>áreimező termés<br>lekkk Elek<br>Báró hatóság<br>Báró hatóság<br>Báró hatósag<br>Báró hatósag<br>Báró hatós<br>Báró hatós<br>Báró hatóság<br>Báró hatósag<br>Báró hatósag<br>Báró hat | retes személye<br>natóság<br>mok<br>Oldalk: 1 / 1 1<br>lopot a csoport<br>1 1<br>1                                                                  | k<br>(Osszesen: 5)<br>Sstáshoz, vagy kattintson az<br>Hegnevzés/fájlnév<br>Alaprejz.pdf<br>Epteszeti_muszaki_leiras.,                                                                       | Balatonalmádi Város Jeg<br>Balatonalmádi Város Jeg<br>Leirás                                  | yzője<br>mti sobarendezéshezt<br>Jelleg<br>Ings<br>Ings | Munkarész<br>Nincs megadva<br>Nincs megadva                                                                     | Tipus<br>Nincs megadva<br>Nincs megadva                                                                     | Feltoltés ideje<br>2014.11.03.8:46:05<br>2014.11.03.8:46:05                                                                                                | Feltoltő<br>Mekk Elek<br>Mekk Elek                                        |
| Atabb Flad<br>argy ingalian<br>Aratmező termés<br>Idekk Ellek<br>Ijáró hatóság<br>Ijáró hatóság<br>Isotokon eljáró h<br>satot dokumentu<br>Igi (1) (2) (2)<br>Júzen de egy est<br>tűveletek<br>Igi (2) (2) (2)<br>Iúzeletek                                                                                                    | retes személye<br>natóság<br>mok<br>Odalak: 1 / 11<br>Opot a csoport<br>1<br>1<br>1<br>1                                                            | k<br>(Oszresen: 5)<br>Ostáshoz, vagy kattintson a:<br>Hegnevezés/fájinév<br>Alaprajz.pdf<br>Epiteszett_muszak_leiras.,<br>Horniokzat.pdf                                                    | Balatonalmádi Város Jeg<br>Balatonalmádi Város Jeg<br>Leirás                                  | yzője<br>mi sobarendezéshezi<br>Jeleg<br>Nings<br>Nings<br>Ni                                                                                              | Munkarész<br>Nincs megadva<br>Nincs megadva<br>Nincs megadva                                                    | Típus<br>Nincs megadva<br>Nincs megadva                                                                     | Feltolités ideje<br>2014.11.03.8:46:05<br>2014.11.03.8:46:05                                                                                               | Feltöltő<br>Mekk Elek<br>Mekk Elek                                        |
| Atabb Flad<br>argy ingalian<br>Aratmező termés<br>Idekk Ellek<br>Igáró hatóság<br>Elsőfökön eljáró h<br>satott dökumentu<br>is (1) (2) (2)<br>Satott dökumentu<br>is (2) (2) (2)<br>Satott dökumentu<br>is (2) (2) (2)<br>Satott dökumentu<br>is (2) (2) (2) (2)<br>Satott dökumentu<br>is (2) (2) (2) (2) (2) (2)<br>Satott dökumentu<br>is (2) (2) (2) (2) (2) (2) (2) (2) (2) (2)                                                                                                    | retes személye<br>matóság<br>mok<br>Odialak: 1 / 11<br>Opot a csoportu<br>Sor. 6<br>1<br>1<br>1<br>1<br>1<br>1                                      | k<br>(Oszresen: 5)<br>Ostáshoz, vagy kattintson a:<br>Hegnevzés/fájlnév<br>Alaprajz.pdf<br>Epteszeti_muszaki_leiras.,<br>Homlokzat.pdf<br>Helyszanrajz.pdf                                  | Balatonalmádi Város Jeg<br>Balatonalmádi Város Jeg<br>Leirás                                  | yzője<br>mi sobarendezéshezi<br>jeleg<br>Nings<br>Nings<br>Ni                                                                                              | Munkarész<br>Nincs megadva<br>Nincs megadva<br>Nincs megadva<br>Nincs megadva                                   | Típus<br>Nincs megadva<br>Nincs megadva<br>Nincs megadva<br>Nincs megadva                                   | Feltolités ideje<br>2014.11.03.8:46:05<br>2014.11.03.8:46:07<br>2014.11.03.8:46:07                                                                         | Feltoito<br>Mekk Elek<br>Mekk Elek<br>Mekk Elek                           |
| Atacké Elek<br>argy ingalian<br>drotmező tormés<br>Járó hatóság<br>Eleőtökön eljáró h<br>satot dokumentu<br>üzen ide egy oszt<br>tőveletek<br>%<br>%<br>%<br>%<br>%<br>%<br>%<br>%<br>%<br>%                                                                                                    | retes személye<br>natóság<br>mok<br>Odalak: 1 / 1<br>Odalak: 1 / 1<br>1<br>1<br>1<br>1<br>1<br>1<br>1                                               | K<br>(Oszesen: 5)<br>Osztishor; yagy kattintson a<br>Hegnevezős/fájinév<br>Alaprajz.pdf<br>Epiteszeti_muszaki_leiras,<br>Homiokzat.pdf<br>Helysznrajz.pdf<br>Metszet.pdf                    | Balatonalmádi Város Jeg<br>Esalatonalmádi Város Jeg<br>Leirás                                 | yzője<br>mit sobarendezéshezi<br>yzője<br>Seleg<br>Nincs<br>megadva<br>Nincs<br>megadva<br>Nincs<br>megadva                                                                                                    | Munkarész<br>Nincs megadva<br>Nincs megadva<br>Nincs megadva<br>Nincs megadva<br>Nincs megadva<br>Nincs megadva | Tipus<br>Nincs megadva<br>Nincs megadva<br>Nincs megadva<br>Nincs megadva<br>Nincs megadva<br>Nincs megadva | Feltolitás ideje<br>2014.11.03. 8:46:05<br>2014.11.03. 8:46:05<br>2014.11.03. 8:46:07<br>2014.11.03. 8:46:07<br>2014.11.03. 8:46:07<br>2014.11.03. 8:46:07 | Feltoitő<br>Mekk Elek<br>Mekk Elek<br>Mekk Elek<br>Mekk Elek              |
| Atacké Elek<br>argy ingalian<br>drotmező termés<br>lekkk Elek<br>Bláró hatóság<br>Eleáfokon eljáró í<br>satot dokumentu<br>iszatot dokumentu<br>iszatot dokumentu                                                                                                    | retes személye<br>natóság<br>Oddak: 1 / 1<br>Oddak: 1 / 1<br>1<br>1<br>1<br>0<br>0ddak: 1 / 1                                                       | K<br>(Oszesen: 5)<br>Osztisbor; yagy kattintson a.<br>Hegnevezős/fájlnév<br>Alaprajz.pdf<br>Epiteszeti_muszaki_leiras,<br>Horniokzat.pdf<br>Helyszinrajz.pdf<br>Metszet.pdf<br>(Oszesen: 5) | 8220 Balatonalmadi Alma<br>Balatonalmádi Város Jeg<br>t oszbp nevére az oszbop szer<br>Leirás | yzője<br>rotta sobarendezéshez<br>yzője<br>Jeleg<br>Nins<br>megadva<br>Ninss<br>megadva<br>Ninss<br>megadva<br>Ninss                                                                                                    | Munkarész<br>Nincs megadva<br>Nincs megadva<br>Nincs megadva<br>Nincs megadva<br>Nincs megadva                  | Tipus<br>Nincs megadva<br>Nincs megadva<br>Nincs megadva<br>Nincs megadva<br>Nincs megadva                  | Feltolitás ideje<br>2014.11.03.8:46:05<br>2014.11.03.8:46:05<br>2014.11.03.8:46:07<br>2014.11.03.8:46:08                                                   | Feltoitő<br>Mekk Elek<br>Mekk Elek<br>Mekk Elek<br>Mekk Elek              |
| Atacké Elek<br>argy ingalian<br>droimező termés<br>idekké Elek<br>Bjáró hatóság<br>Elsőtőkon eljáró 1<br>satot dokumentu<br>itővektek<br>i ű<br>i ű<br>i ű<br>i ű<br>i ű<br>i ű<br>i ű<br>i ű<br>i ű<br>i ű                                                                                                    | retes személye<br>natóság<br>Oddak: 1 / 1<br>Oddak: 1 / 1<br>1<br>1<br>0<br>0ddak: 1 / 1                                                            | K<br>(Oszessen: 5)<br>Sokishor, vagy kattnison a.<br>Hegnevezés/fájnév<br>Alaprajz.pdf<br>Epikeszeti_muszaki_leiras,<br>Horniokzat.pdf<br>Helysznrajz.pdf<br>Metszet.pdf<br>(Oszessen: 5)   | Balatonalmádi Város Jeg<br>Edalatonalmádi Város Jeg<br>Leirás                                 | yzője<br>ti uca 4; HI SZ 00400<br>yzője<br>yzője<br>yz<br>yz<br>yz<br>yz<br>yz<br>yz<br>yz<br>yz<br>yz<br>yz                                                                                                    | Munkarész<br>Nincs megadva<br>Nincs megadva<br>Nincs megadva<br>Nincs megadva<br>Nincs megadva                  | Tipus<br>Nincs megadva<br>Nincs megadva<br>Nincs megadva<br>Nincs megadva<br>Nincs megadva                  | Feltolitás ideje<br>2014.11.03.8:46:05<br>2014.11.03.8:46:05<br>2014.11.03.8:46:07<br>2014.11.03.8:46:07<br>2014.11.03.8:46:08                             | Feltoitő<br>Mekk Elek<br>Mekk Elek<br>Mekk Elek<br>Mekk Elek              |
| Atacké Fisk<br>argy ingatian<br>dreimező termés<br>idekk Elek<br>Járó hatóság<br>Elsőfokon elják í<br>satolt dokumentu<br>i ( 1) so<br>satolt dokumentu<br>i ( 1) so<br>satolt dokumentu<br>i                   | zetes személye<br>natóság<br>Oddak: 1 / 1<br>Oddak: 1 / 1<br>1<br>1<br>0<br>1<br>0<br>0ddak: 1 / 1                                                  | K<br>(Oszesen: 5)<br>Ostáshoz, vagy kattintson a<br>Megnevezős/fájnév<br>Alaprajz.pdf<br>Epiteszeti_muszaki_leiras,<br>Horniokzi.pdf<br>Helyszinrajz.pdf<br>Metszet.pdf<br>(Oszesen: 5)     | 8220 Balatonalmadi Alma<br>Balatonalmádi Város Jeg<br>t oszóp nevére az oszóp szer<br>Leírás  | yzője<br>mti sorbarendezéshezt<br>Jeleg<br>Nincs<br>megadva<br>Nincs<br>megadva<br>Nincs<br>megadva<br>Nincs<br>megadva                                                                                                    | Munkarész<br>Nincs megadva<br>Nincs megadva<br>Nincs megadva<br>Nincs megadva                                   | Tipus<br>Nincs megadva<br>Nincs megadva<br>Nincs megadva<br>Nincs megadva<br>Nincs megadva                  | Feltoltás ideje<br>2014.11.03.8:46:05<br>2014.11.03.8:46:06<br>2014.11.03.8:46:07<br>2014.11.03.8:46:07<br>2014.11.03.8:46:08                              | Feltoltő<br>Mekk Elek<br>Mekk Elek<br>Mekk Elek<br>Mekk Elek<br>Mekk Elek |
| Atacké Fisk<br>argy ingatian<br>dreimező termés<br>idekk Elek<br>Báró hatóság<br>Elsőfokon eljáró /<br>satolt dokumentu<br>C [1] 00<br>Satolt dokumentu<br>C [1] 00<br>Satolt dokumentu<br>C [1] 00<br>Satolt dokumentu<br>Satolt dokumentu<br>Satolt dokume                                                                                                    | zetes személye<br>natóság<br>Oddakk: 1 / 1 i<br>Nopot a csoporto<br>Sor. A<br>1<br>1<br>1<br>1<br>1<br>0<br>0ddakk: 1 / 1 i<br>0<br>0ddakk: 1 / 1 i | K<br>(Oszcesen: 5)<br>Szkishoz, vagy kattintson a<br>Hegnevezős/fájnév<br>Alapratz.pdf<br>Epteszeti_muszaki_leiras;<br>Homiokzat.pdf<br>Hehyszinrajz.pdf<br>Metszet.pdf<br>(Oszcesen: 5)    | 8220 Balatonalmadi Alma<br>Balatonalmadi Varos Jeg<br>t osobo nevére az osobo szel<br>Leirás  | yzője<br>rnti sorbarendezéshezt<br><b>Joleg</b><br>Nincs<br>megadva<br>Ningsva<br>megadva<br>Ningsva<br>megadva                                                                                                    | Munkarész<br>Nincs megadva<br>Nincs megadva<br>Nincs megadva<br>Nincs megadva                                   | Tipus<br>Nincs megadva<br>Nincs megadva<br>Nincs megadva<br>Nincs megadva<br>Nincs megadva                  | Feltoltás ideje<br>2014.11.03. 8:46:05<br>2014.11.03. 8:46:05<br>2014.11.03. 8:46:07<br>2014.11.03. 8:46:07<br>2014.11.03. 8:46:08                         | Feltolto<br>Mekk Elek<br>Mekk Elek<br>Mekk Elek<br>Mekk Elek              |
| Atacké Fisk<br>argy ingatian<br>dreimező termés<br>idekk Elek<br>Báró hatóság<br>Elsőfokon eljáró /<br>satolt dokumentu<br>C [1] 0<br>Satolt dokumentu<br>C [1] 0<br>Satolt dokumentu<br>Satolt dokumentu<br>Satolt                                                                                                    | zetes személye<br>natóság<br>Oddalsk: 1 / 1 i<br>lopot a csoporto<br>Sor. A<br>1<br>1<br>1<br>1<br>1<br>0<br>0ddalk: 1 / 1 i                        | K<br>(Oszcesen: 5)<br>Systishor, vagy kattintson a<br>Hegnevezős/fájnév<br>Alapraiz.pdf<br>Epteszet_muszaki_leiras,<br>Homiokzat.pdf<br>Hehyszinrajz.pdf<br>Metszet.pdf<br>(Oszcesen: 5)    | 8220 Balatonalmadi Alma<br>Balatonalmadi Varos Jeg<br>cosobo nevére az osobo szel<br>Leirás   | yzője<br>rnti sorbarendezéshezt<br>Solag<br>Nincs<br>megadva<br>Nincs<br>megadva<br>Nincs<br>megadva<br>Nincs<br>megadva                                                                                                    | Munkarész<br>Nincs megadva<br>Nincs megadva<br>Nincs megadva<br>Nincs megadva                                   | Tipus<br>Nincs megadva<br>Nincs megadva<br>Nincs megadva<br>Nincs megadva<br>Nincs megadva                  | Feltoltás ideje<br>2014.11.03. 8:46:05<br>2014.11.03. 8:46:05<br>2014.11.03. 8:46:07<br>2014.11.03. 8:46:07<br>2014.11.03. 8:46:08                         | Feltolto<br>Mekk Elek<br>Mekk Elek<br>Mekk Elek<br>Mekk Elek<br>Mekk Elek |

**5.** A "Benyújtás" gombra kattintva egy felugró ablak jelenik meg "Biztosan be szeretné nyújtani?" szöveggel. Ha igen, akkor kattintson az **"OK"** gombra.

| lérelmező termés    | zetes személye | <u>k</u>                      |              |                |                   |               |               |                     |           |
|---------------------|----------------|-------------------------------|--------------|----------------|-------------------|---------------|---------------|---------------------|-----------|
|                     |                |                               |              |                |                   |               |               |                     |           |
|                     |                |                               |              |                |                   |               |               |                     |           |
| járó hatóság        |                |                               |              |                |                   |               |               |                     |           |
|                     |                | B                             | alatonalmádi | Város Jegyzője |                   |               |               |                     |           |
| satolt dokumentu    | mok            |                               |              | Biztosan be s  | zeretné nyújtani' | ,             |               |                     |           |
|                     |                |                               |              |                | 200               |               |               |                     |           |
|                     |                |                               | dop nevére   | ОК             | Mégse             |               |               |                     |           |
| lűveletek           | Sor. △         | Megnevezés/fájlnév            | Leírás       |                |                   | karész        | Típus         | Feltöltés ideje     | Feltöltő  |
| 0                   | 1              | Alaprajz.pdf                  |              |                | Nincs<br>megadva  | Nincs megadva | Nincs megadva | 2014.11.03. 8:46:05 | Mekk Elek |
| 0                   | 1              | Epiteszeti_muszaki_leiras.pdf |              |                | Nincs<br>megadva  | Nincs megadva | Nincs megadva | 2014.11.03, 8:46:06 | Mekk Elek |
| 0                   | 1              | Homlokzat.pdf                 |              |                | Nincs<br>megadva  | Nincs megadva | Nincs megadva | 2014.11.03. 8:46:07 | Mekk Elek |
| 0                   | 1              | Helyszinrajz.pdf              |              |                | Nincs<br>megadva  | Nincs megadva | Nincs megadva | 2014.11.03. 8:46:07 | Mekk Elek |
| 0                   | 1              | Metszet.pdf                   |              |                | Nincs<br>megadva  | Nincs megadva | Nincs megadva | 2014.11.03. 8:46:08 | Mekk Elek |
|                     |                |                               |              |                |                   |               |               |                     |           |
| in mentakintése     |                |                               |              |                |                   |               |               |                     |           |
| Principle and Color |                |                               |              |                |                   |               |               |                     |           |
| B.u.                |                |                               |              |                |                   |               |               |                     |           |
| J vissza            |                |                               |              |                |                   |               |               |                     | Benyújtás |
|                     |                |                               |              |                |                   |               |               |                     |           |
|                     |                |                               |              |                |                   |               |               |                     |           |

A "Sikeres végrehajtás" szöveg jelzi, hogy az irat beküldésre került a hatósághoz.

A "Bezár" vagy a "Mappa" gombra kattintva a "Mappa szerkesztése" képernyőre jut.

| Föoldal 🛍 Tárhelyek 🖿 Mappák                             | لافتد العلم المعالي المعالي الم<br>المعالي المعالي المعالي المعالي المعالي المعالي المعالي المعالي المعالي المعالي المعالي المعالي المعالي المعالي |
|----------------------------------------------------------|----------------------------------------------------------------------------------------------------|
| Kosár > Mappák > Mappa szerkesztése > Kérelem benyújtása | 2014-11-3 10:3                                                                                                    |
| Kérelem benyújtása                                       | 00649/2014 - Mekk Elek - Balatonalmádi - 65456                                                                                                    |
| Navipálás<br>Mappa                                       | Folyamát Kőpésel<br>Adatok megadása > Adatok ellenőrzése > Visszaigazolás                                                                                                    |
| Visszaigazolás<br>Sikeres végrehajtás!                   |                                                                                                    |
| Kérelmét a rendszer eljuttatta a címzettnek              |                                                                                                    |
|                                                          | Bezár                                                                                                    |
|                                                          |                                                                                                    |
|                                                          |                                                                                                    |
|                                                          |                                                                                                    |
| Építésügyi hatósági engedélyezési eljárásokat            | Continu Illumora                                                                                                    |
| támogató elektronikus dokumentációs rendszer (v 1.3.0.6) | SOFT                                                                                                    |

Ezzel le is zárult a kérelem benyújtásának folyamata, és a Tárhely átalakult Mappává. Az eljárást így a továbbiakban a "Mappák" alatt találja meg.

A "Mappa szerkesztése" felület a végezhető cselekmények tekintetében már lényegesen más, mint amit a "Tárhely" szerkesztésekor megismert, de a felület felépítése, a funkciógombok működése megegyezik az eddig megismertekkel!

## A benyújtott kérelem igazolásaként az "Ügyféli beadvány kivonat" kinyomtatása, lementése:

A beküldött kérelem sikeres benyújtásáról szóló visszaigazolást megtekintheti, ha a "Főoldal" gombra kattint. Itt láthatja a rendszer által küldött automatikus üzenete(ke)t, mint pl.: "Kérelmét a rendszer eljuttatta a címzettnek".

Megnyitva az üzenetet a "Benyújtott kérelem adatai" felületen az "Eljárás adatai" dobozban az "Irat" lapon az **"Aláírt iratkép megtekintése"** gomb használatával megnyithatja, lementheti, vagy ki is nyomtathatja a kérelme adataiból a rendszer által generált "Ügyféli beadvány kivonata" megnevezésű iratot. Az iraton minden lényeges információt megtalál a benyújtott "Építési engedélyezési eljárás" iránti kérelemmel kapcsolatban.

## 4. Rövid ismertetés a Mappa további használatához

A "Mappa szerkesztése" képernyőn a "Cselekmények" lapon láthatja a beküldött (valamint a megkezdett – ebben az esetben a cselekmény állapota "Rögzítés alatti" – és be nem fejezett) cselekményeket. A cselekményeket meg lehet tekinteni úgy, hogy a mellettük lévő "+" jelre kattint, mellyel láthatóvá válnak a cselekményláncban keletkezett iratok. Az iratok mellett megjelenik egy ceruza ikon (szerkesztés). Az ikonra való kattintással az iratokat meg tudja nyitni, le tudja tölteni, ki is tudja nyomtatni, ha erre igénye van.

A "Cselekmények" dobozban a "Tárhely"-hez képest újabb cselekménygombok jelentek meg, melyekkel lehetősége lesz az eljárásban újabb kérelmet benyújtani, a benyújtott kérelmét visszavonhatja, meghatalmazást csatolhat, kapcsolattartási módot változtathat valamint az **"Új szakhatósági és egyéb szervi megkeresés"** gombbal utólagosan településképi véleményt kérhet, amennyiben a kérelem benyújtás után észleli ennek szükségességét, vagy az építésügyi hatóság ezt hiánypótlásként előírja.

#### Bejövő iratok kezelése

Amennyiben a hatóságtól irat érkezik az eljárásban, azt a "Főoldal" felületen lehet megtekinteni úgy, hogy kijelöljük az üzenet sorát, és a **"megnyitás"** gombra kattintunk.

|                                                                                                    | Főoldal Tárhelyek                                                                                                    | Mappák                                                                                                    | Mekk Elek<br>Kérelmező                                | 2 U<br>Súgó Kilépés |
|----------------------------------------------------------------------------------------------------|----------------------------------------------------------------------------------------------------|----------------------------------------------------------------------------------------------------|-------------------------------------------------------|---------------------|
| al                                                                                                    |                                                                                                    |                                                                                                    |                                                       | 2014-11-3 1         |
| sár tulajdonos                                                                                                    | a: Mekk Elek                                                                                                    |                                                                                                    |                                                       |                     |
| 邊 Saját ac                                                                                                    | latok szerkesztése                                                                                                    |                                                                                                    |                                                       |                     |
| Kérelm<br>regisztr                                                                                                    | ezői<br>ráció törlése                                                                                                    | Regisztráció hatósági<br>munkatársként                                                                                                    | Regisztráció<br>szakértőként                          |                     |
| Üzenetek                                                                                                    |                                                                                                    |                                                                                                    | Szűrési tunkciók<br>Nézet Saját olvasal • Özenettipus | ▼ Q<br>szűrés       |
| < < [1] > » Oki                                                                                                    | alak: 1 / 1 (Összesen: 4)                                                                                                    | n az oszlop nevére az oszlop szerinti sorbarendezéshezi                                                                                                    |                                                       |                     |
| Húzzon ide egy oszlopot                                                                                                    | a csoporcosicasnoz, vagy kaccincso                                                                                                    |                                                                                                    |                                                       |                     |
| Húzzon ide egy oszlopot<br>Küldés ideje 5                                                                                                    | <ul> <li>7 Üzenet típusa</li> </ul>                                                                                                    | Üzenet szövege                                                                                                    |                                                       | Elolvasva           |
| Húzzon ide egy oszlopot<br>Küldés ideje v<br>2014.11.03. 10:43:18                                                                                      | Z CSOPOrCOSICISTO2, Vagy Katchicso     Üzenet típusa     Ügyfélértesítés                                                                                                    | Üzenet szövege<br>Ügyfélértesítése érkezett. Küldő: Balatonalmádi Város                                                                                                    | : Jegyzője                                            | Elolvasva           |
| 4úzzon ide egy oszlopol<br>Küldés ideje 7<br>2014.11.03. 10:43:18<br>2014.11.03. 10:36:43                                                              | <ul> <li>7 Özenet típusa</li> <li>Úgyfélértestés</li> <li>Cselekmény véglegesítése</li> </ul>                                                                                                    | Üzenet szövege<br>Ugyfélértesítése érkezett. Küldő: Balatonalmádi Város<br>Kérelmét a rendszer eljuttatta a címzettnek                                                                                                    | : Jegyzője                                            | Elolvasva           |
| Húzzon ide egy oszlopot<br>Küldés ideje v<br>2014.11.03. 10:43:18<br>2014.11.03. 10:36:43<br>2014.11.03. 9:58:42                                       | <ul> <li>Zsopotrostasino, vagy katolicu</li> <li>Özenet típusa</li> <li>Ügyfélértestés</li> <li>Cselekmény véglegestése</li> <li>Cselekmény véglegestése</li> </ul>                                                                                                    | Úzenet szövege<br>Úgyfélértestése érkezett. Küldő: Balatonalmádi Város<br>Kérelmét a rendszer eljuttatta a cínzettnek<br>Szakhatósági megkeresését a rendszer eljuttatta a cín                                                           | Jegyzője<br>nzettnek                                  | Elolvasva           |
| Hüzzon ide egy oszlopot<br>Küldés ideje v<br>2014.11.03. 10:43:18<br>2014.11.03. 10:36:43<br>2014.11.03. 9:58:42<br>2014.11.03. 9:06:29                | <ul> <li>V verset típusa</li> <li>V verset típusa</li> <li>V verset típusa</li> <li>V verset típusa</li> <li>V verset típusa</li> <li>V verset típusa</li> <li>Verset típusa</li> <li>Verset típusa</li></ul> | Úzenet szövege<br>Ugyföléfteskése érkezett. Küldő: Blatonalmidi Város<br>Kérelmét a rendszer ejluttatta a cínzettnek<br>Szakhatósági megkeresését a rendszer ejluttatta a ch<br>Epikésügyi hatósági szolgáltatását a rendszer ejluttatta | Jegyzője<br>rzettnek<br>a a cirzettnek                | Eloivasva           |
| Hüzzon ide egy oszlopol<br>Kuldés ideje 2014.11.03. 10:43:18<br>2014.11.03. 10:43:18<br>2014.11.03. 9:58:42<br>2014.11.03. 9:56:29<br>K C [1] 2 20 Old | <ul> <li>a Csoportositasino, vagy attristic</li> <li>7 Üzenet tipusa</li> <li>Ugyfélétrestés</li> <li>Cselekmény véglegestése</li> <li>Cselekmény véglegestése</li> <li>Cselekmény véglegestése</li> <li>Cselekmény véglegestése</li> <li>abk: 1 / 1 (Összesen: 4)</li> </ul>                                                                                                    | Úzenet szövege<br>Ugyfélérteskése érkezett. Küldő: Balatonalmidd Város<br>Kérelmét a rendszer ejluttatta a címzettnek<br>Szakhatósági megkeresséset a rendszer ejluttatta a ch<br>Épkésügyi hatósági szolgátatását a rendszer ejluttatta | Jegyzője<br>nzettnek<br>a a cínzettnek                | Elolvasva           |
| Hüzon ide egy oszlopol<br>Kuldés ideje<br>2014.11.03. 10:43:18<br>2014.11.03. 10:36:43<br>2014.11.03. 9:58:42<br>2014.11.03. 9:06:29<br>K ( 1 2 8 Okt  | <ul> <li>cooldosaaria, vay katolisa</li> <li>Uzenet tipusa</li> <li>Ugyfélértestés</li> <li>Cselekmény véglegestése</li> <li>Cselekmény véglegestése</li> <li>Cselekmény véglegestése</li> <li>Cselekmény véglegestése</li> </ul>                                                                                                    | Üzenet szövege<br>Ügrőléfteskése érkezett. Küldő: Blatonalmidi Város<br>Kérelmét a rendszer ejuttatta a cínzettnek<br>Szákhatósági megkeresését a rendszer ejuttatta a cín<br>Éptésügyi hatósági szolgáltatását a rendszer ejuttatta     | :Jegyzője<br>nzettnek<br>a a cinzettnek               | Eloivasva           |

Az irat megnyitását követően az "Irat" lapon az **"Aláírt iratkép megtekintése"** gombbal lehetősége van megnyitni vagy elmenteni a hatóságtól érkezett iratot.

| Főoldal 🛗 Tárhelyek                                                                                      | Mappák Mappák Świek Elek ? U<br>Kérelmező sügé            |      |
|----------------------------------------------------------------------------------------------------|-----------------------------------------------------------|------|
| osár > Mappák > Ügyfélértesítés                                                                          | 2014-11-3                                                 | 10:4 |
| Ügyfélértesítés                                                                                          | 00649/2014 - Mekk Elek - Balatonalmádi - 654              | 56   |
| Navigálás<br>Mappa                                                                                       |                                                           |      |
| Cselekmény adatat<br>Általános Cínzettek Irat Dokumentumok                                               |                                                           |      |
| ÉTDR iratazonosító                                                                                       | IR-03346/2014                                             |      |
| Létrehozás dáturna                                                                                       | 2014.11.03. 10:42:38                                      |      |
| Állapot                                                                                                  | Érkeztetve                                                |      |
| Irány                                                                                                    | Bejövő                                                    |      |
| Tárgy                                                                                                    | Építési engedélyezési eljárás (általános) - Balatonalmádi |      |
| Mellékletszám                                                                                            | 0                                                         |      |
| Feladó iktatószáma                                                                                       | ETDR-466-2/2014                                           |      |
| Aláírt iratkép megtekintése                                                                              |                                                           |      |
| Vissza                                                                                                   |                                                           | 005  |
| Építésügyi hatósági engedélyezési eljárásokat<br>támogató elektronikus dokumentációs rendszer (v 1.3.0.6 | Geoview                                                   | Ţ    |

## Tisztelt Felhasználó!

Köszönjük, hogy tájékoztató anyagunk használatával támogatja az elektronikus ügyintézést, ezzel is hozzájárulva a környezetvédelemhez, papírtakarékossághoz. Reméljük sikerült megkönnyítenünk ügyintézését.

Az ÉTDR használatához további sok sikert kívánunk Önnek!